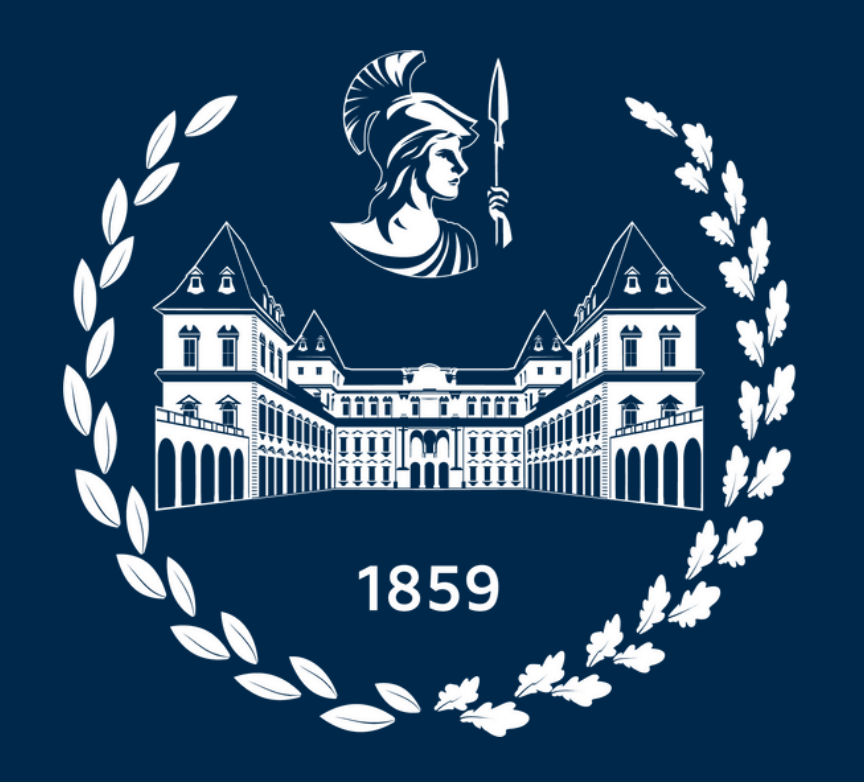

## Politecnico di Torino

# How to apply

## **Bachelor's Degree programmes** 2024/2025

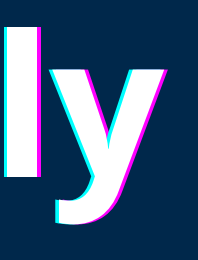

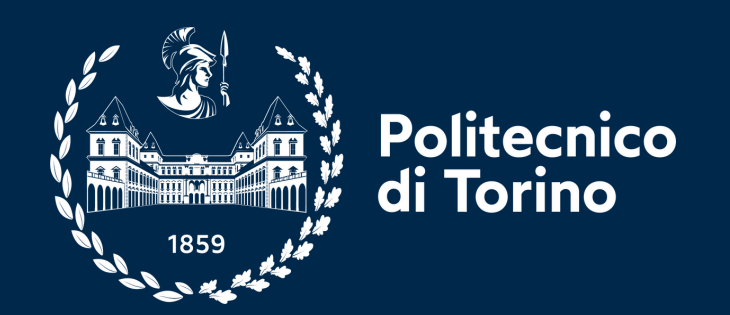

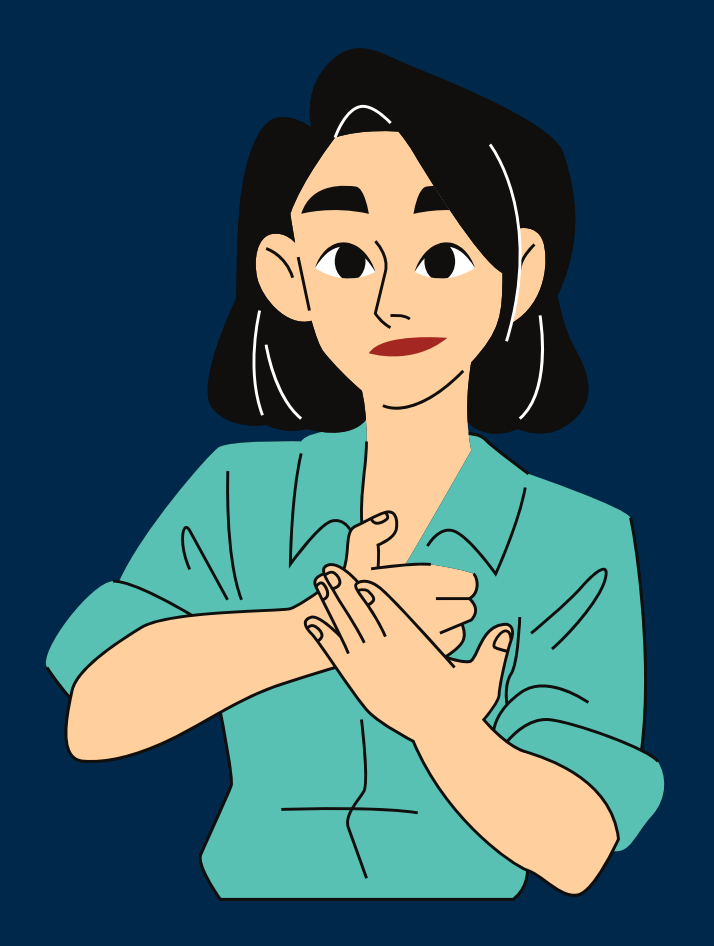

## Hello! I'm an international student applying for a Bachelor's Degree at Politecnico di Torino. Let's register together

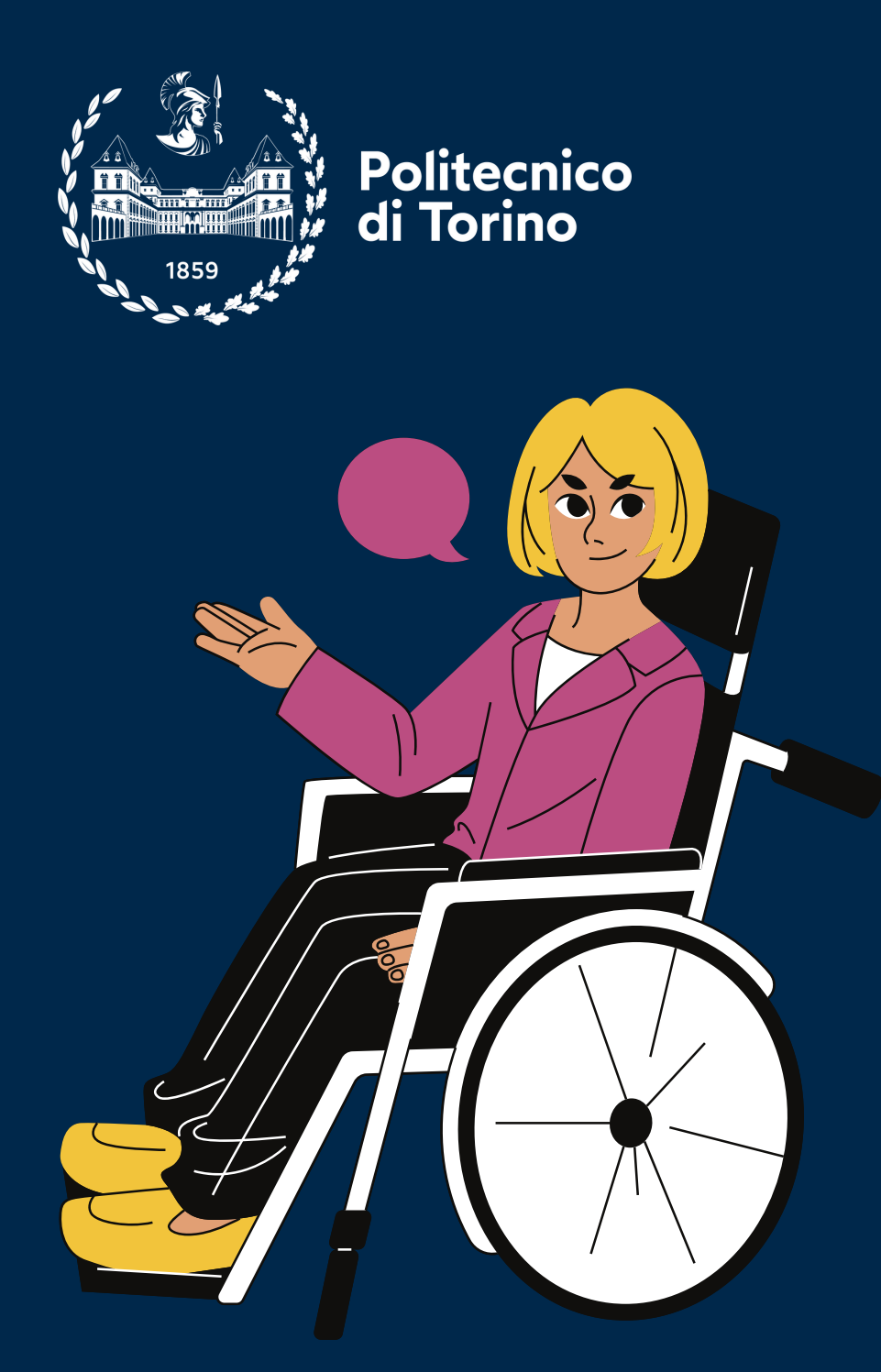

## scan for the website

# Check the call for application and requirements on the website

#### ........... ... .. ..... .... .... .... .... .... .... •••••• •...: **...**• .... .... ....

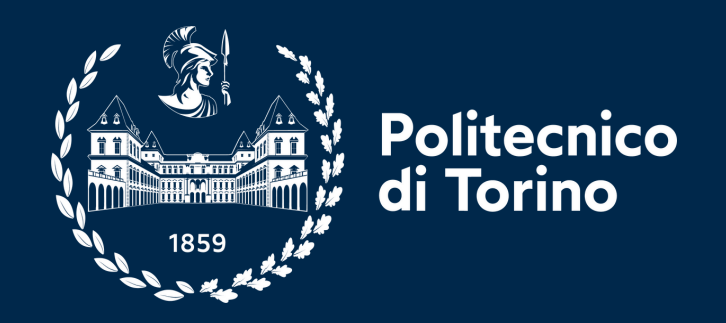

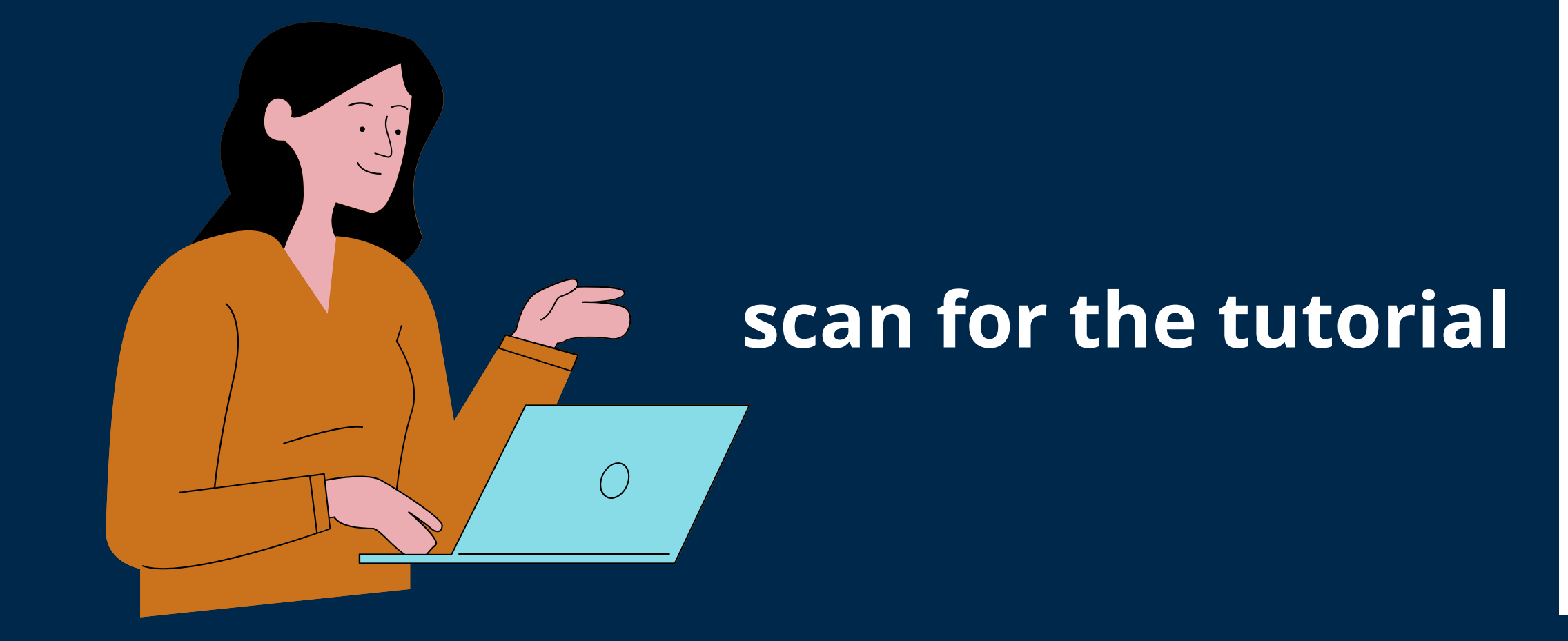

## Watch the Tutorial on HOW TO READ THE CALL FOR APPLICATION

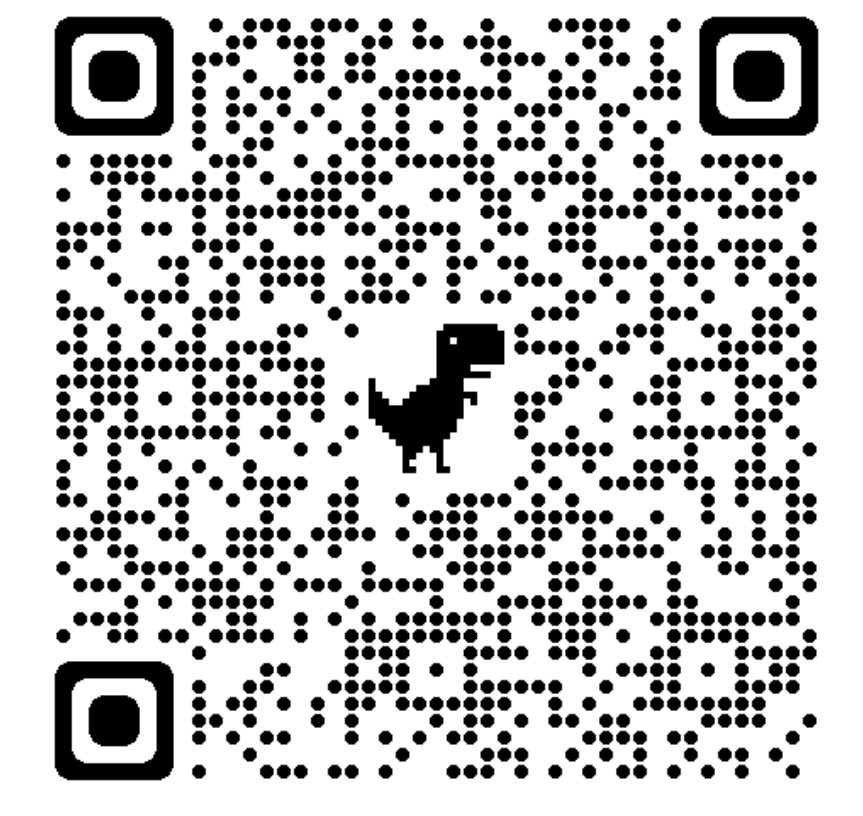

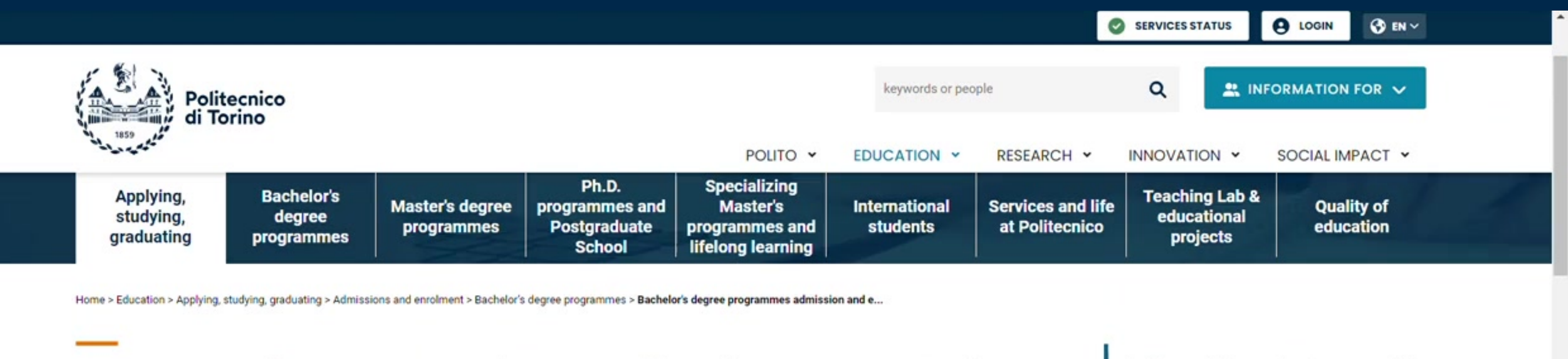

### Students with a non-Italian qualification - Bachelor's degree programmes

### What is new for 2024/2025? click to acknowledge

Join our webinars to learn about the requirements and procedures to apply for our Bachelor's degree programmes for 2024/25:

1. 21/02/2024 at 15:00 Italian time. Link: https://polito-it.zoom.us/i/85879805704

2. 13/03/2024 at 15:00 Italian time. Link:https://polito-it.zoom.us/i/85788146803

3. 03/04/2024 at 15:00 Italian time. Link: https://polito-it.zoom.us/j/81401650117

4. 06/05/2024 at 15:00 Italian time. Link: https://polito-it.zoom.us/j/84260321839

5. 10/07/2024 at 15:00 Italian time. Link: https://polito-it.zoom.us/j/81513653738

6. 07/08/2024 at 15:00 Italian time. Link: https://polito-it.zoom.us/j/83795000214

If you have a non-Italian educational qualification and you would like to apply for a Bachelor's degree programme at Politecnico di Torino, please

| 117 5. 7 5.5                                            |   |
|---------------------------------------------------------|---|
| Navigating choices                                      | + |
| Admissions and enrolment                                | × |
| Bachelor's degree programmes                            | × |
| Engineering, Design, Planning TIL<br>tests              |   |
| Architettura - Architecture TIL test                    | l |
| Calls for application, Regulations<br>and Ranking lists | + |

×

Applying, studying, graduating

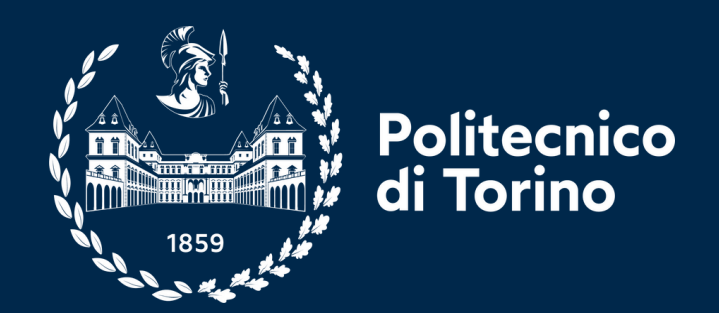

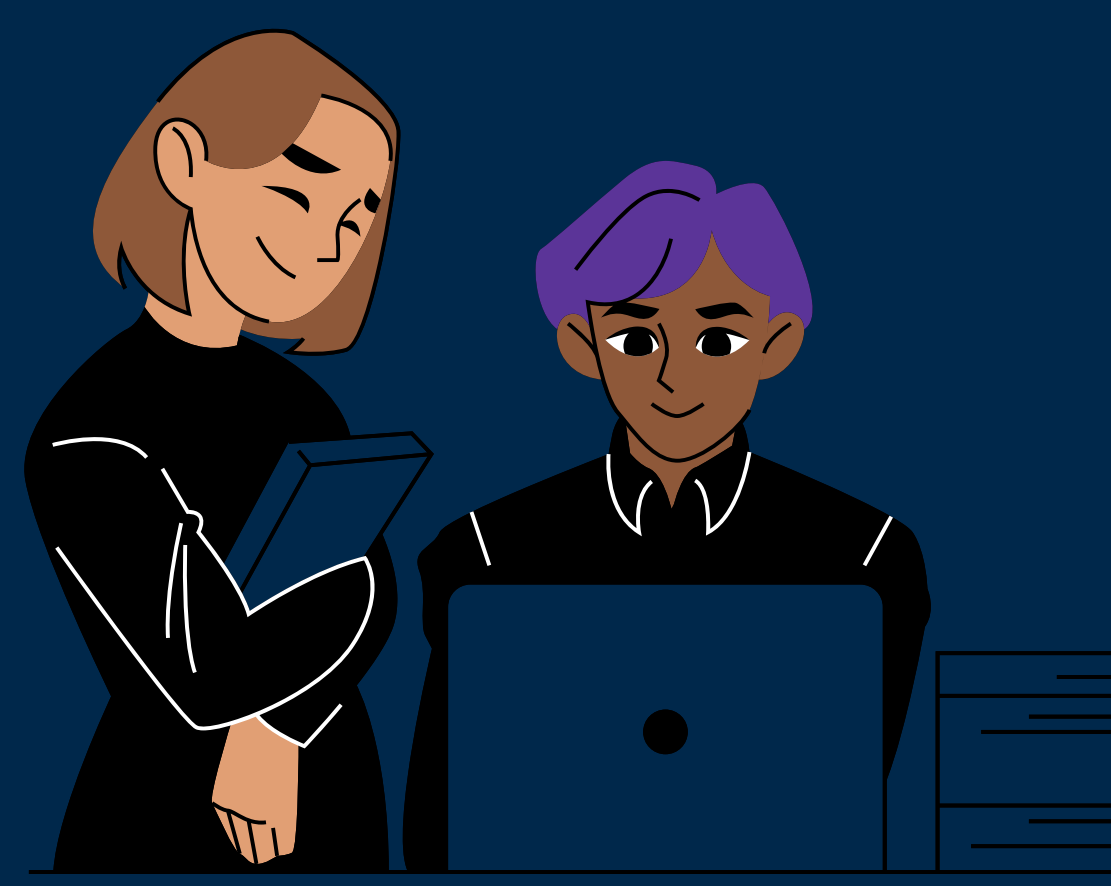

## Fill in the form, then confirm the registration

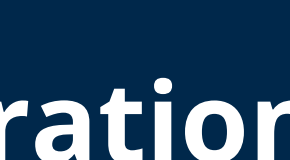

| + |                                                                                                    |
|---|----------------------------------------------------------------------------------------------------|
|   | Politecnico di Torino - Registration Form Posta in arrivo x                                                                                                    |
| + | noreply@studenti.polito.it <noreply@studenti.polito.it><br/>a me 💌</noreply@studenti.polito.it>                                                                                                    |
|   | Thanks for registering to Apply@polito website and for completing the first part of your application to Politecnico di Torino.<br>To activate your account please click the following link if it doesn't work please copy it in your browser search bar): |
|   | https://didattica.polito.it/pls/portal30/sviluppo.pkg_apply.conf_registrazione?p_conf=XQURUMZY02CUQUATBA20                                                                                                    |
|   |                                                                                                    |
|   | Your username: F552132                                                                                                    |
|   | Your password: I                                                                                                    |
|   | From the moment you activate the account, you will be able to log into your personal page with your username and password and get access to your online application form where you can choo                                                               |
|   | Best regards,<br>Politecnico di Torino                                                                                                    |
|   |                                                                                                    |
|   | ← Rispondi → Inoltra                                                                                                    |
|   |                                                                                                    |
|   |                                                                                                    |
|   |                                                                                                    |
|   |                                                                                                    |
|   |                                                                                                    |
| - |                                                                                                    |

10.00

In this succession was an

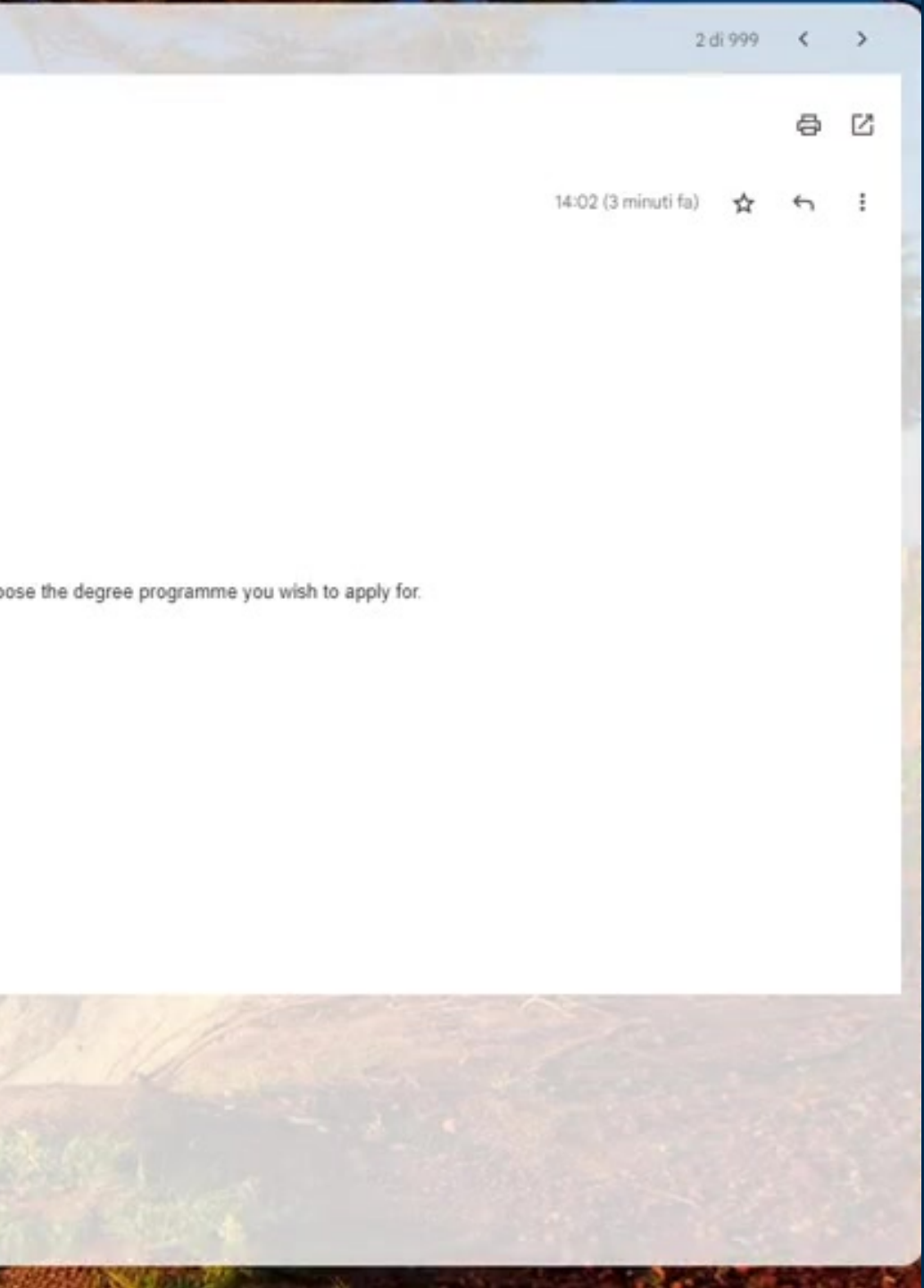

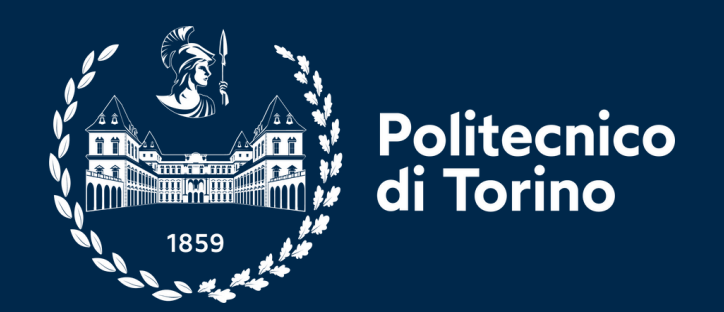

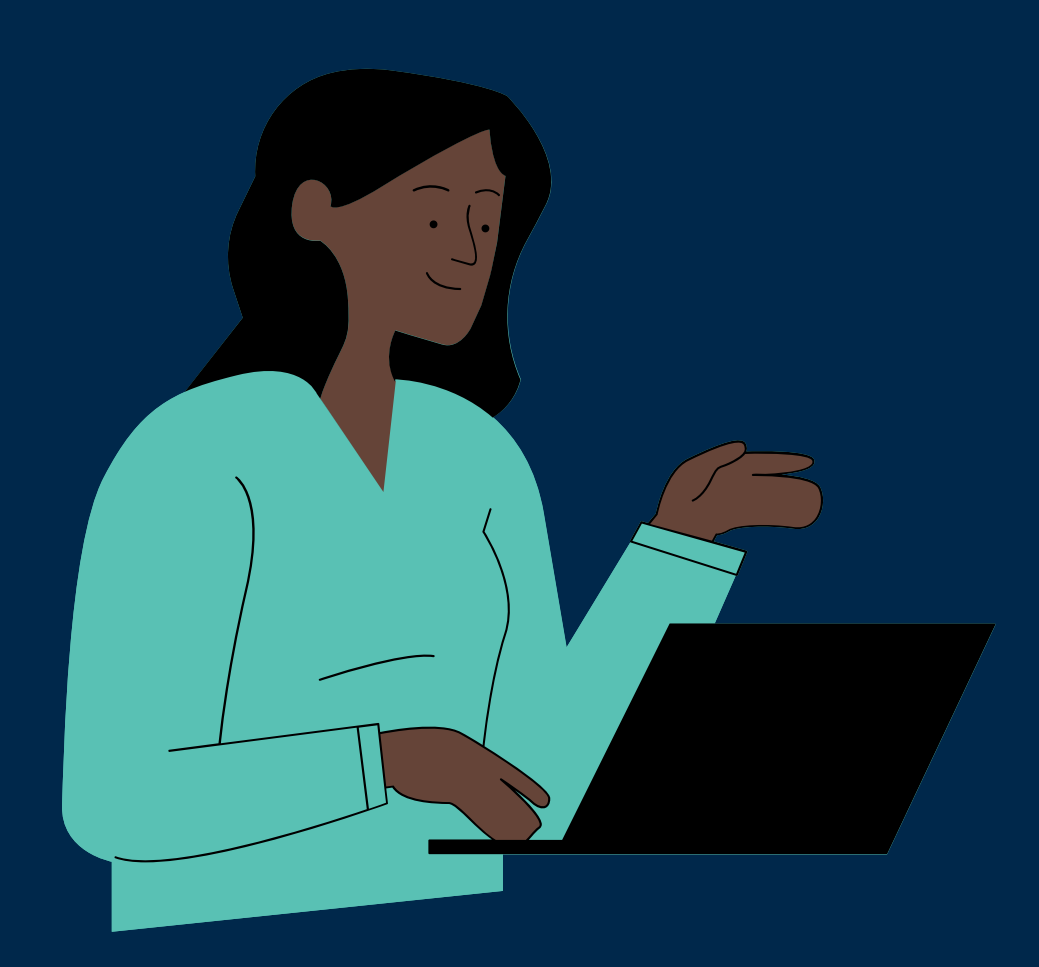

## Login again and complete each section sequentially

| M Politecnico di Torino - Registrati                                             | O Portale della Didattica × +                                               |                             |                         |                          |
|----------------------------------------------------------------------------------|-----------------------------------------------------------------------------|-----------------------------|-------------------------|--------------------------|
| $\leftrightarrow$ $\rightarrow$ X $\stackrel{\tiny{\tiny e}}{}$ didattica.polito | .it/pls/portal30/sviluppo.pkg_apply.login?p_lang=IT                         |                             |                         |                          |
|                                                                                  |                                                                             |                             |                         |                          |
|                                                                                  | Politecnico                                                                 | 201170                      |                         | 252542011                |
|                                                                                  |                                                                             | POLITO V                    | EDUCATION Y             | RESEARCH ¥               |
|                                                                                  |                                                                             |                             |                         |                          |
|                                                                                  | Select your programme                                                       |                             |                         |                          |
|                                                                                  |                                                                             |                             |                         |                          |
|                                                                                  | Check our admission requirements                                            |                             |                         |                          |
|                                                                                  | Check our language requirements                                             |                             |                         |                          |
|                                                                                  | 5 5 1                                                                       |                             |                         |                          |
|                                                                                  | Register online and log in                                                  |                             |                         |                          |
|                                                                                  |                                                                             |                             |                         |                          |
|                                                                                  | Enter your personal information exactly as presented in your passport       | t. It may take you approxi  | mately 20 minutes to    | complete the application |
|                                                                                  | form. There is no time limit to fill it in and it can be completed in multi | iple sessions.              | out model the second    | alesse deuble shoeld in  |
|                                                                                  | junk folder                                                                 | eceived by email. If you do | on't receive the email, | please double-check in   |
|                                                                                  |                                                                             |                             |                         |                          |
|                                                                                  | REGISTER ONLINE > LOGIN >                                                   |                             |                         |                          |
|                                                                                  | 0                                                                           |                             |                         |                          |
|                                                                                  | Unload the required documents                                               |                             |                         |                          |
|                                                                                  | opioud the required documents                                               |                             |                         |                          |
|                                                                                  | Meet the deadlines                                                          |                             |                         |                          |
|                                                                                  |                                                                             |                             |                         |                          |
|                                                                                  | Pay                                                                         |                             |                         |                          |
|                                                                                  |                                                                             |                             |                         |                          |
|                                                                                  | Submit                                                                      |                             |                         |                          |

|                                                |   | ~ | - 7 | 0 |
|------------------------------------------------|---|---|-----|---|
|                                                |   | É | \$  |   |
|                                                | * |   |     |   |
| Admissions and enrolment                       | × |   |     |   |
| Bachelor's degree programmes                   | + |   |     |   |
| Master's degree programmes                     | × |   |     |   |
| Applicants with an Italian<br>qualification    | + |   |     |   |
| Applicants with a non-Italian<br>qualification |   |   |     |   |
| Single courses                                 |   |   |     |   |
| Double enrolment                               |   |   |     |   |
| Academic experience                            | + |   |     |   |
| Curricular Internships                         | + |   |     |   |
| Studying abroad                                |   |   |     |   |
| Foreign language learning                      |   |   |     |   |
| After graduation                               | + |   |     |   |
|                                                |   |   |     |   |

 $\sim$ 

## Add your "in case of emergency" contact

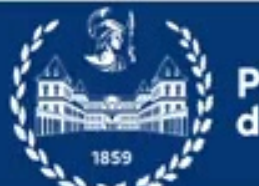

Politecnico di Torino

#### > Main (F552135)

- > Personal information
- > Educational Background
- > Language skills
- > Select your programme
- > Save and Submit
- > FAQ / Ticket

| ersonal information           |                                 |
|-------------------------------|---------------------------------|
| Password                      | ******** Edit                   |
| Last name                     | HUANG                           |
| First name                    | MING                            |
| Gender                        | F                               |
| Date of birth                 | 13/10/1992                      |
| Birthplace                    | BEIJING                         |
| Country of birth              | CHINA                           |
| Nationality                   | CHINA                           |
| Other nationality             |                                 |
| Are you a Marco Polo student? | Yes                             |
| Fiscal Code                   |                                 |
| dentification document        | Passport                        |
| Document no. *                | 123456789                       |
| ssued by *                    | China                           |
| Doument expiry date *         | 23/04/2033                      |
| Email address                 | donatella.delpiano997@gmail.com |
| Second email address          |                                 |
| Mobile *                      | +86123456789                    |
| Disability                    |                                 |

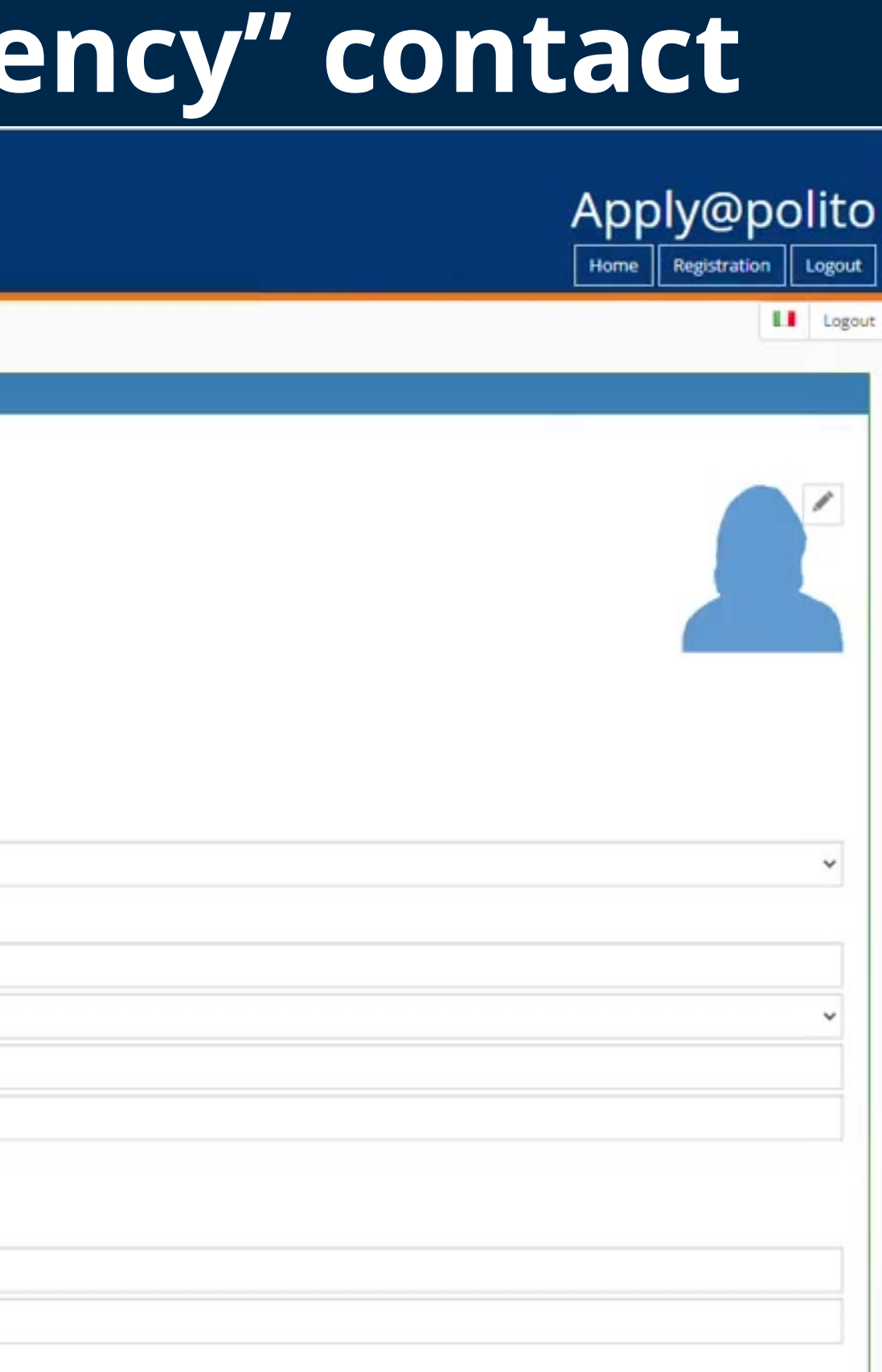

## Add your "in case of emergency" contact

| City *                                       | Beijing                     |   |
|----------------------------------------------|-----------------------------|---|
| Postal code                                  |                             |   |
| Address *                                    | ZHONGSHAN LU 229            |   |
| Telephone *                                  | +86 * 123456789             |   |
| Address where you want to receive messages : |                             |   |
| Country *                                    | CHINA                       | ~ |
| City *                                       | Beijing                     |   |
| Postal code                                  |                             |   |
| Address *                                    | ZHONGSHAN LU 229            |   |
| at 😧                                         |                             |   |
| Telephone *                                  | *86 * 123456789             |   |
| imergency contact person :                   |                             |   |
| First and last name *                        | Huang Lu                    |   |
| Ties of kinship / relationship *             | Father                      |   |
| Email address *                              | 123456789@123.com           |   |
| Telephone *                                  | <b>1 +39 •</b> 312 345 6789 |   |
|                                              | Burkina Faso +226           |   |
| Registration date: 31/10/2023 14:21          | Burundi (Uburundi) +257     |   |
|                                              | 🗖 Cambodia (កម្ពុជា) +855   |   |
|                                              | Cameroon (Canthroun) +237   |   |
|                                              | I+I Canada +1               |   |
|                                              |                             |   |

## Add your "in case of emergency" contact

| City *                                   | Beijing                 |
|------------------------------------------|-------------------------|
| Postal code                              |                         |
| Address *                                | ZHONGSHAN LU 229        |
| Telephone *                              | +86 * 123456789         |
| ess where you want to receive messages : |                         |
| Country *                                | CHINA                   |
| City *                                   | Beijing                 |
| Postal code                              |                         |
| Address *                                | ZHONGSHAN LU 229        |
| at 🛛                                     |                         |
| Telephone *                              | +86 - 123456789         |
| gency contact person :                   |                         |
| First and last name *                    | Huang Lu                |
| Ties of kinship / relationship *         | Father                  |
| Email address *                          | 123456789@123.com       |
| Telephone *                              | +86 * 123456789         |
| tration date: 31/10/2023 14:21           |                         |
|                                          | Save                    |
|                                          |                         |
| tti                                      | © Politecnico di Torino |

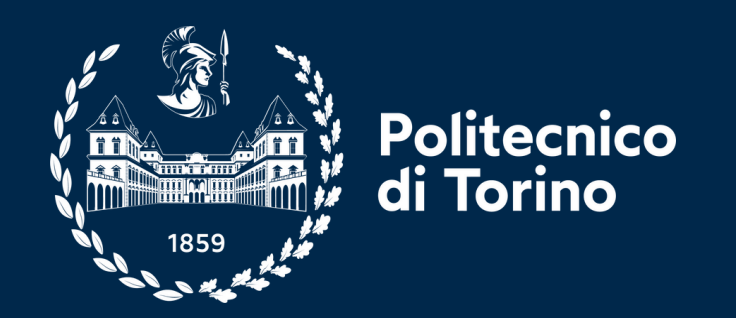

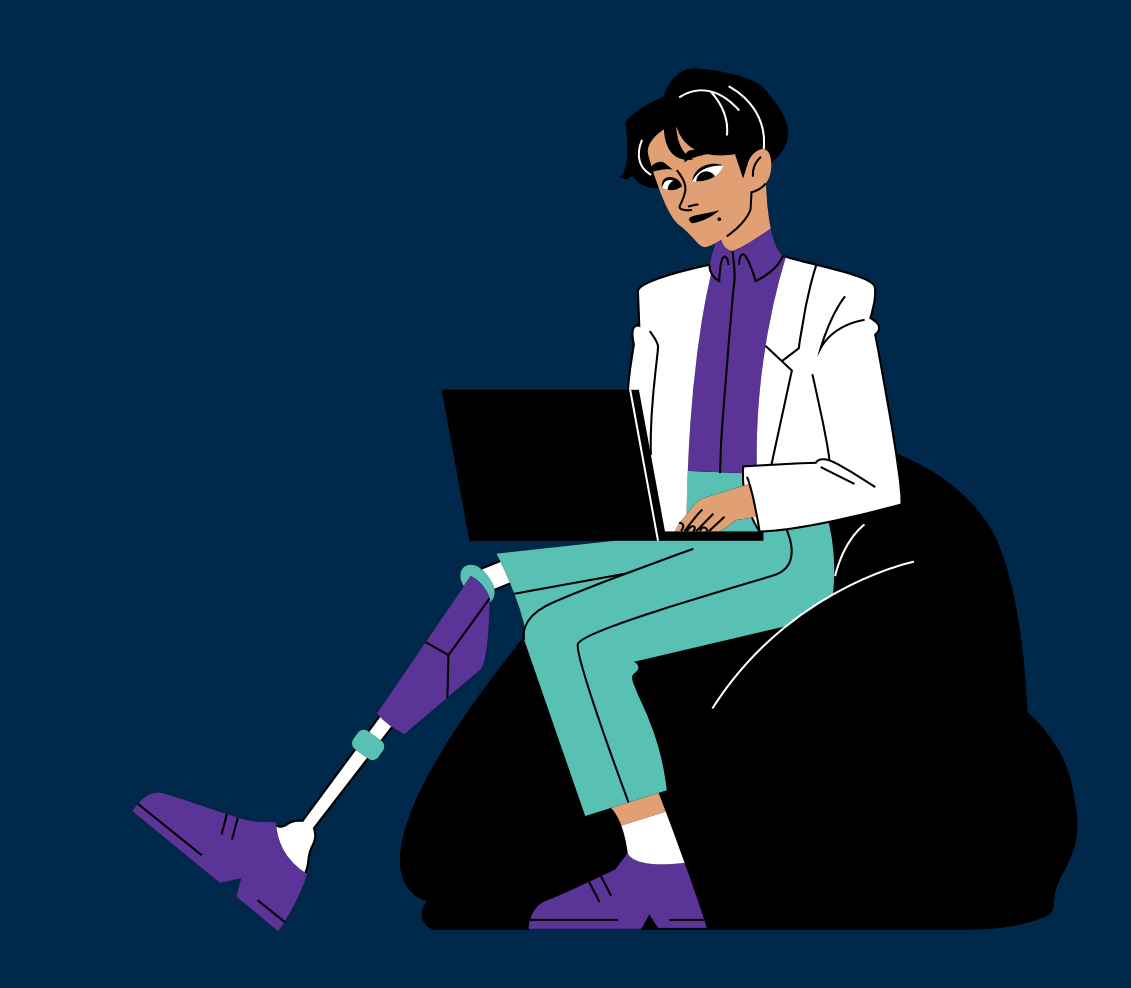

## Add the educational background

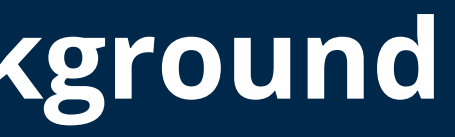

| Politecnico<br>di Torino |                                                                                                    | Apply@polito |
|--------------------------|----------------------------------------------------------------------------------------------------|--------------|
|                          |                                                                                                    | Logout       |
| > Main (F552135)         | Educational Background                                                                                                    |              |
| > Personal information   | In this section you have to enter the details of your past or current high school studies. <b>not</b> the data of the programmes you want to apply for. |              |
| > Educational Background | Altada your high school studies                                                                                                    |              |
| > Language skills        | The your high school scoles The Add your university scoles                                                                                              |              |
| Select your programme    |                                                                                                    |              |
| Save and Submit          | < Back Next >                                                                                                    |              |
| > FAQ / Ticket           |                                                                                                    |              |
|                          |                                                                                                    |              |
|                          | Contatti © Politecnico di Torino<br>Corso Duca degli Abruzzi, 24 - 10129 Torino, ITALY                                                                  |              |
|                          |                                                                                                    |              |
|                          |                                                                                                    |              |
|                          |                                                                                                    |              |
|                          |                                                                                                    |              |
|                          |                                                                                                    |              |
|                          |                                                                                                    |              |
|                          |                                                                                                    |              |

#### > Save and Submit

> FAQ / Ticket

| Link to the syllabus of passed exams                           |                           |     |
|----------------------------------------------------------------|---------------------------|-----|
| Phone no. of Student Services Office *                         | 0086123456                |     |
| E-mail of Student Services Office *                            | bit.students@bit.cn       |     |
| Level of the Degree Program*                                   | Bachelor's degree (1st le | vel |
| Full name of the Degree Program*                               | Mechanical Engineering    |     |
| Standard duration of academic programme*                       | 4                         |     |
| Date of enrolment at university*                               | 09/2012                   |     |
| Have you already obtained your degree?*                        | Yes                       |     |
| Date of graduation*                                            | 11/01/2016                |     |
| Graduation grade                                               | 100                       |     |
| Minimum passing grade                                          | 60                        |     |
| Maximum possible grade                                         | 100                       |     |
| Are you currently attending a university programme?*           | No                        |     |
| Average grade*                                                 |                           |     |
| Minimum score to pass each exam*                               | 89                        |     |
| Maximum exam grade to pass each exam*                          | 60                        |     |
| Link to the grading and credit systems of your Home University | 100                       |     |
|                                                                |                           |     |
|                                                                |                           |     |

SENDING

| e) | ~ |
|----|---|
|    |   |
|    |   |
|    |   |
|    | ~ |
|    |   |
|    |   |
|    |   |
|    |   |
|    | ~ |
|    |   |
|    |   |
|    |   |
|    |   |
|    |   |
|    |   |
|    |   |
|    |   |
|    |   |
|    |   |
|    |   |

© Politecnico di Torino

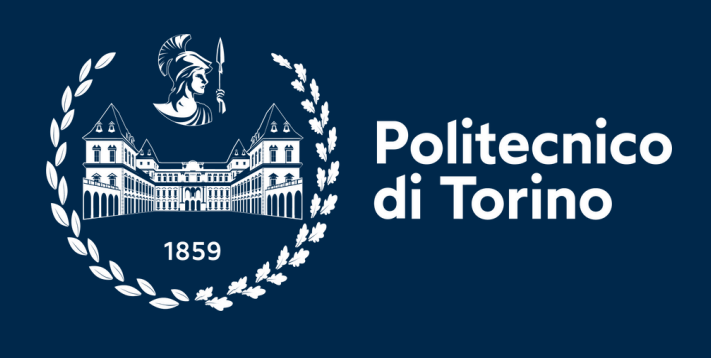

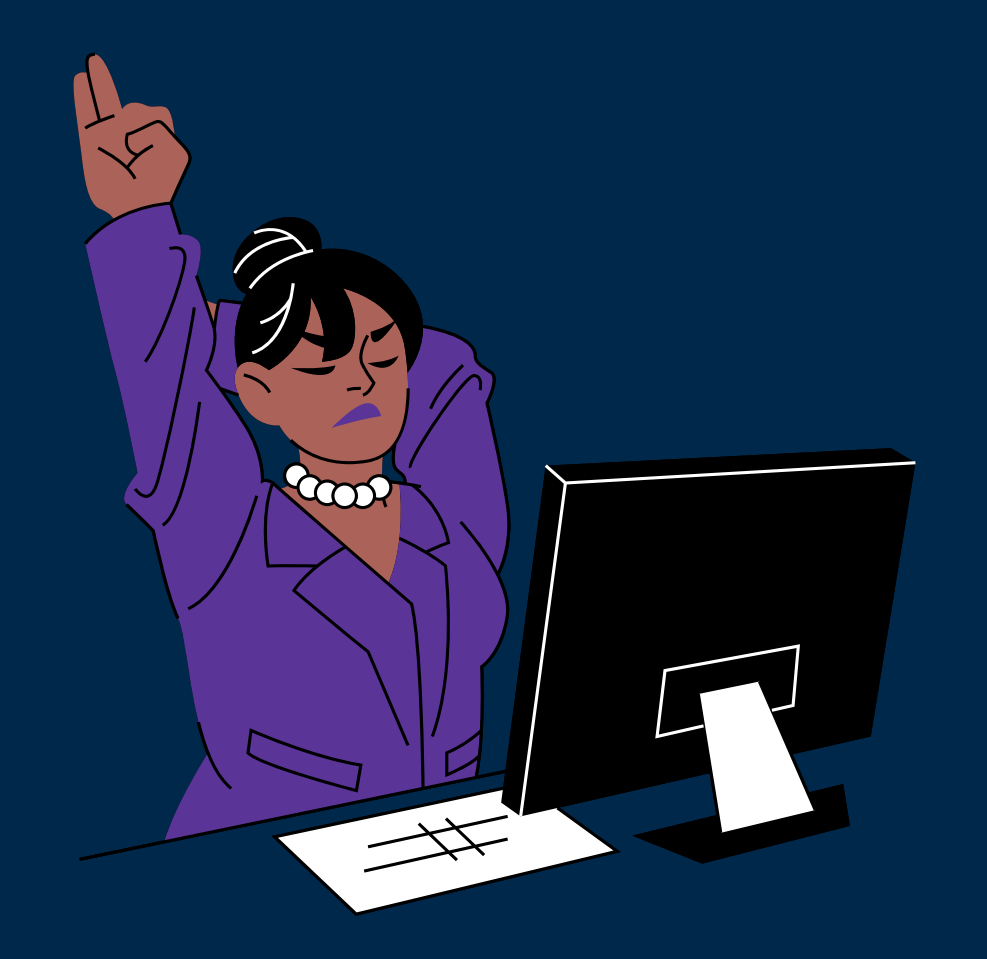

## scan for the website

## Check out requirements on the website

..... `**...**`

....

....

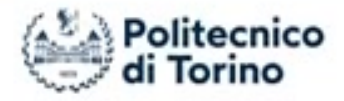

POLITO V EDUCATION V RESEARCH V

### What is new for 2024/2025? click to acknowledge

Join our webinars to learn about the requirements and procedures to apply for our Bachelor's degree programmes for 2024/25:

1. 21/02/2024 at 15:00 Italian time. Link: https://polito-it.zoom.us/j/85879805704

2. 13/03/2024 at 15:00 Italian time. Link: https://polito-it.zoom.us/j/85788146803

3. 03/04/2024 at 15:00 Italian time. Link: https://polito-it.zoom.us/j/81401650117

4. 06/05/2024 at 15:00 Italian time. Link: https://polito-it.zoom.us/j/84260321839

5. 10/07/2024 at 15:00 Italian time. Link: https://polito-it.zoom.us/j/81513653738

6. 07/08/2024 at 15:00 Italian time. Link: https://polito-it.zoom.us/j/83795000214

If you have a non-Italian educational qualification and you would like to apply for a Bachelor's degree programme at Politecnico di Torino, pl follow the instructions below.

DOWNLOAD WEBINAR MATERIAL

Select your programmes

Check the admission requirements

Check the language requirements

**Register online and login** 

| Bachelor's degree programmes                            | × |   |
|---------------------------------------------------------|---|---|
| Engineering, Design, Planning TIL<br>tests              |   |   |
| Architettura - Architecture TIL test                    | t |   |
| Calls for application, Regulations<br>and Ranking lists | + |   |
| Master's degree programmes                              | + |   |
| Single courses                                          |   |   |
| Academic experience                                     | + |   |
| Curricular Internships                                  | + |   |
| Studying abroad                                         |   |   |
| Foreign language learning                               |   |   |
| After graduation                                        | + | 1 |

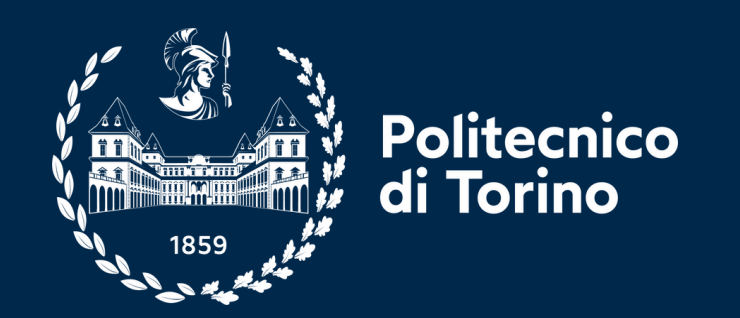

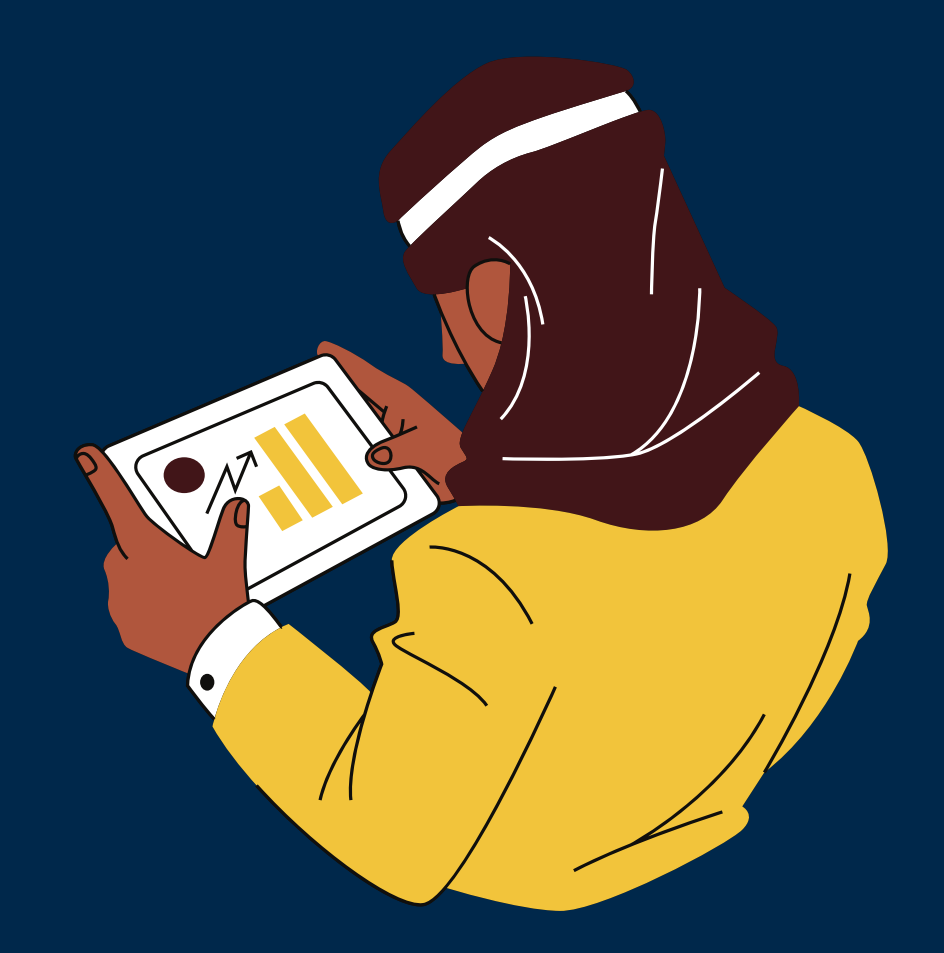

# Language certificate can be added AFTER the test, while reserving the place

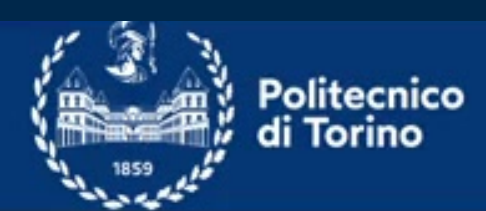

#### > Main (F552135)

> Personal information

Educational Background

> Language skills

> Select your programme

> Save and Submit

> FAQ / Ticket

#### Lang

|                     |                                                                                                    | Apply@polito |
|---------------------|----------------------------------------------------------------------------------------------------|--------------|
|                     |                                                                                                    | Logou        |
| e skills            |                                                                                                    |              |
| Certificate upload  | request                                                                                                 |              |
| Language:           | English                                                                                                 | *            |
| Family:             | International English Language Testing System                                                           |              |
| Certificate:        | IELTS 7.5                                                                                               | *            |
| Certification date: | 17/05/2022                                                                                              |              |
| TRF                 | 21KE005598INEL001A                                                                                      |              |
|                     | Click here or drag the file to load.<br>Uploaded file<br>• 1685 023265 U6465 EDOM 24-Ottobre-2022.pdf X |              |
|                     | Are you sure you want to submit the request according to the entered data?                              |              |
|                     |                                                                                                    |              |
|                     |                                                                                                    |              |
|                     |                                                                                                    |              |
|                     |                                                                                                    |              |

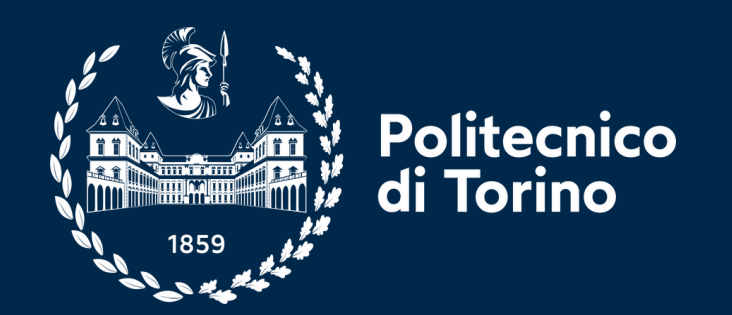

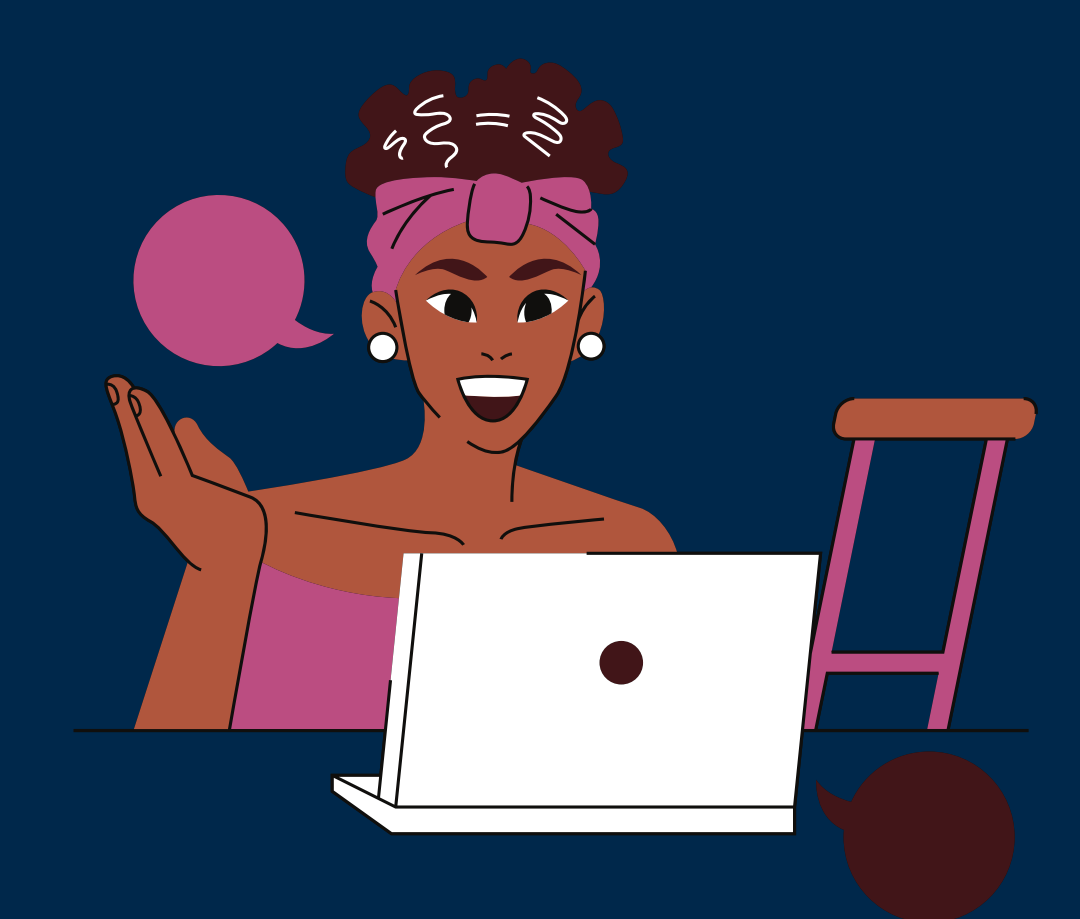

## Select your programme(s) and then submit the application

C didattica.polito.it/pls/portal30/sviluppo.pkg\_app  $\leftrightarrow \rightarrow$ 

× +

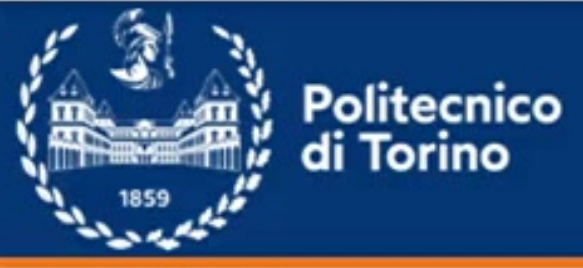

### > Main (F255911)

- > Personal information
- > Educational Background
- > Language skills
- > Select your programme
- Save and Submit
- > FAQ / Ticket

#### Langua

|                                             |                  |  | — c                           | J X                     |  |  |
|---------------------------------------------|------------------|--|-------------------------------|-------------------------|--|--|
| oly2.app?t=2                                |                  |  | ☆ 🛛                           | 🧐 E                     |  |  |
|                                             |                  |  | Co Tut                        | ti i preferiti          |  |  |
|                                             |                  |  | Apply@po<br>Home Registration | lito<br>Login<br>Logout |  |  |
| ge skills                                   |                  |  |                               |                         |  |  |
| Certificate upload                          | request          |  |                               |                         |  |  |
| Language:                                   | Select an option |  | ¥                             |                         |  |  |
| Family:                                     | Select an option |  | τ                             |                         |  |  |
| Certificate:                                | Select an option |  | τ.                            |                         |  |  |
| Certification date:                         |                  |  |                               |                         |  |  |
| <u>Click here</u> or drag the file to load. |                  |  |                               |                         |  |  |
| No file uploaded                            |                  |  |                               |                         |  |  |
| Save                                        |                  |  |                               |                         |  |  |
|                                             |                  |  |                               | -                       |  |  |

~

4

X contractional didattica.polito.it/pls/portal30/sviluppo.pkg\_apply2.app?t=3&ADD=s

× +

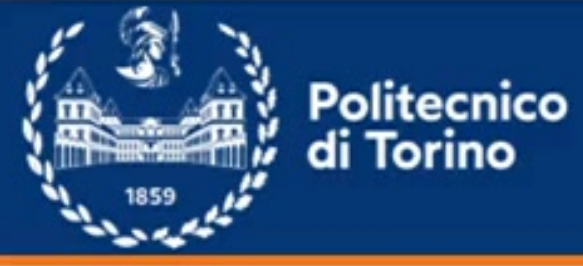

#### > Main (F255911)

- > Personal information
- > Educational Background
- Language skills
- > Select your programme
- > Save and Submit
- > FAQ / Ticket

#### Select your programme

BACHELOR PROGRAM (A.Y. 2024/25)
MASTER OF SCIENCE PROGRAM (A.Y. 2024/25)
IST LEVEL SPECIALIZING MASTER
2ND LEVEL SPECIALIZING MASTER
POST GRADUATE SPECIALIZING COURSE
EXECUTIVE MASTER
PHD PROGRAM
LIFELONG LEARNING COURSE
SINGLE COURSES MASTER
SUMMER SCHOOL
SINGLE COURSES
STATE EXAMINATION FOR PROFESSIONAL PRACTICE
RESEARCH GRANTS AND SCHOLARSHIPS
LABS

| - 0 ×             |
|-------------------|
| ☆ 🛛 🧐 :           |
| Tutti i preferiti |
| Apply@polito      |
| Logout            |
|                   |
|                   |
|                   |
|                   |
|                   |
|                   |
|                   |
|                   |
|                   |
|                   |
|                   |
|                   |

didattica.polito.it/pls/portal30/sviluppo.pkg\_apply2.app?t=7

X

#### WARNING: IT you continue, your application form will be submitted.

You will not be able to modify your educational background (apart from some minor changes concerning your high school diploma or Bachelor's/ Master's degree) and the compulsory attachments.

#### Declaration

- 1 programmes a.y. 2024/25. \*
- ~ without prejudice to any criminal liability that might arise.
- I hereby declare that I have read and understood the Student Conduct Guidelines and Code of ethical conduct \* 1

Declarations marked with \* are compulsory

In pursuit of its institutional aims in the public interest, Politecnico di Torino is the controller of the personal data you have provided in this form. Your personal data are processed in accordance with the law on data protection (EU Regulation 2016/679). More information on the processing of your personal data and your rights is available at: https://www.polito.it/en/privacy/privacy-policies

#### PLEASE NOTE: you must meet some academic and language requirements before completing your enrolment at Politecnico di Torino.

Are you an Italian or Euopean citizen?

O Yes No

Are you a non-European citizen but you are currently living in Italy?

Are you a non-European citizen and you are not living in Italy?

O Yes I am and I have a valid residence permit. • Yes, and I am an employee / family dependant (spouseor child) of a staff member of a foreign diplomatic mission or an international organization with branches in Italy (accredited to Italy or the Holy See).

O No

**Q**Yes O No

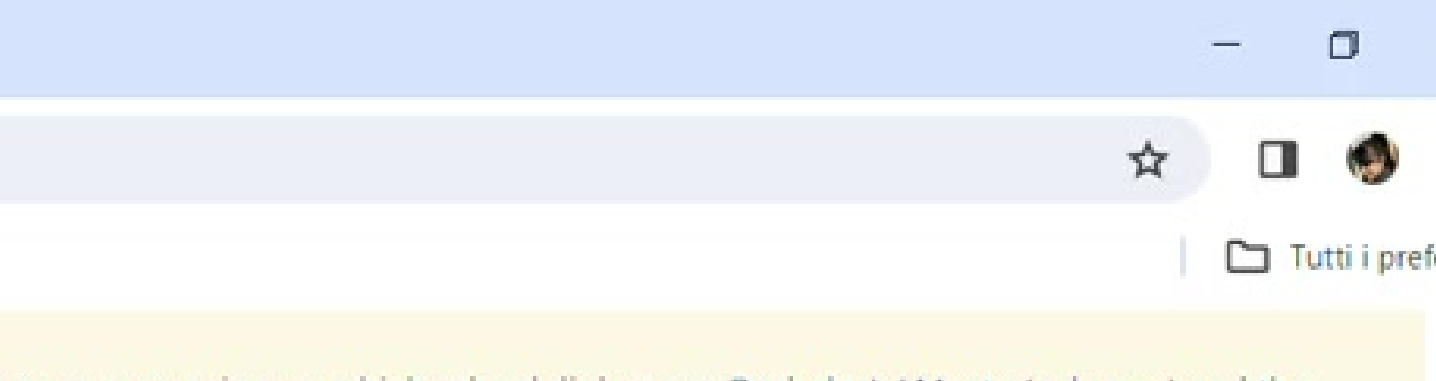

I hereby declare that I have read about language requirements for enrolment and defined by the Calls for application for admissions to the Bachelor's Degree

I hereby declare that all the information provided in this application form and its attachments is true and accurate. I make this declaration in compliance with art. 46 and 47 of D.P.R. no. 445 of 28/12/2000 - Law on administrative documents - and I am aware of the legal consequences (art.76) and loss of rights (art. 75) deriving from false or untrue declarations. Should this information be found to be false or incorrect by Politecnico di Torino, I am aware that I will be excluded from my degree programme,

I also understand and agree that any information on my academic records and work experience may be verified by Politecnico di Torino and other competent offices. \*

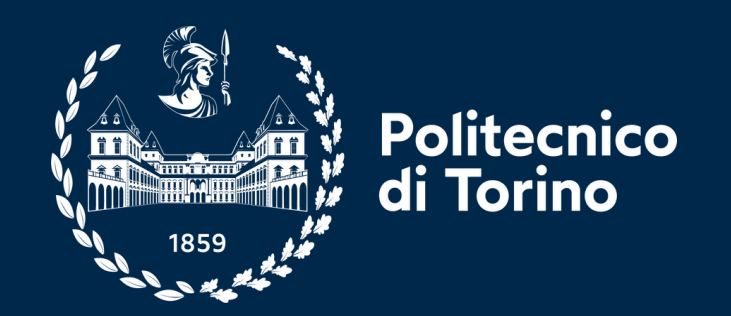

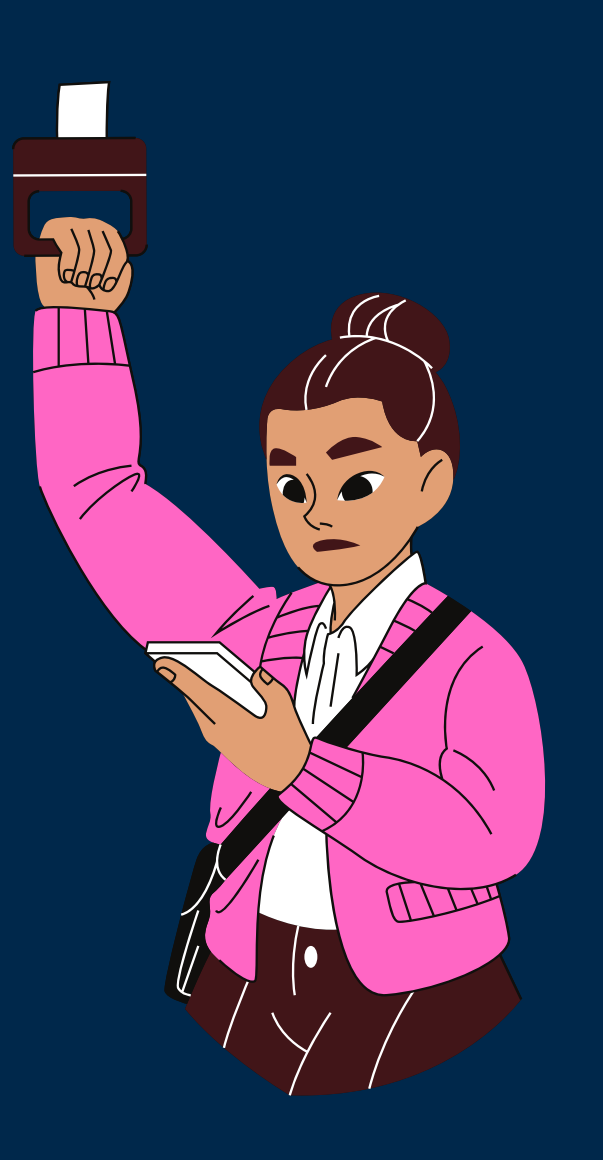

## Through TIL section, select test date, time and language.

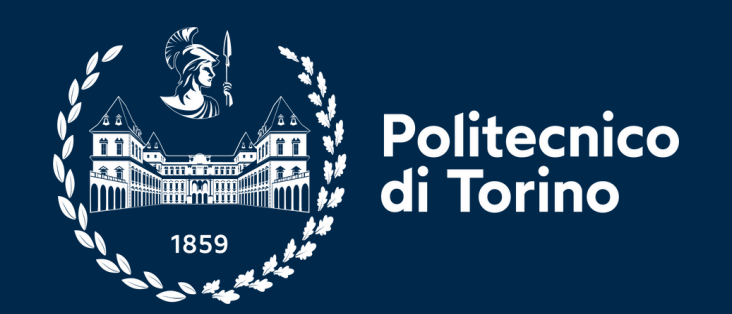

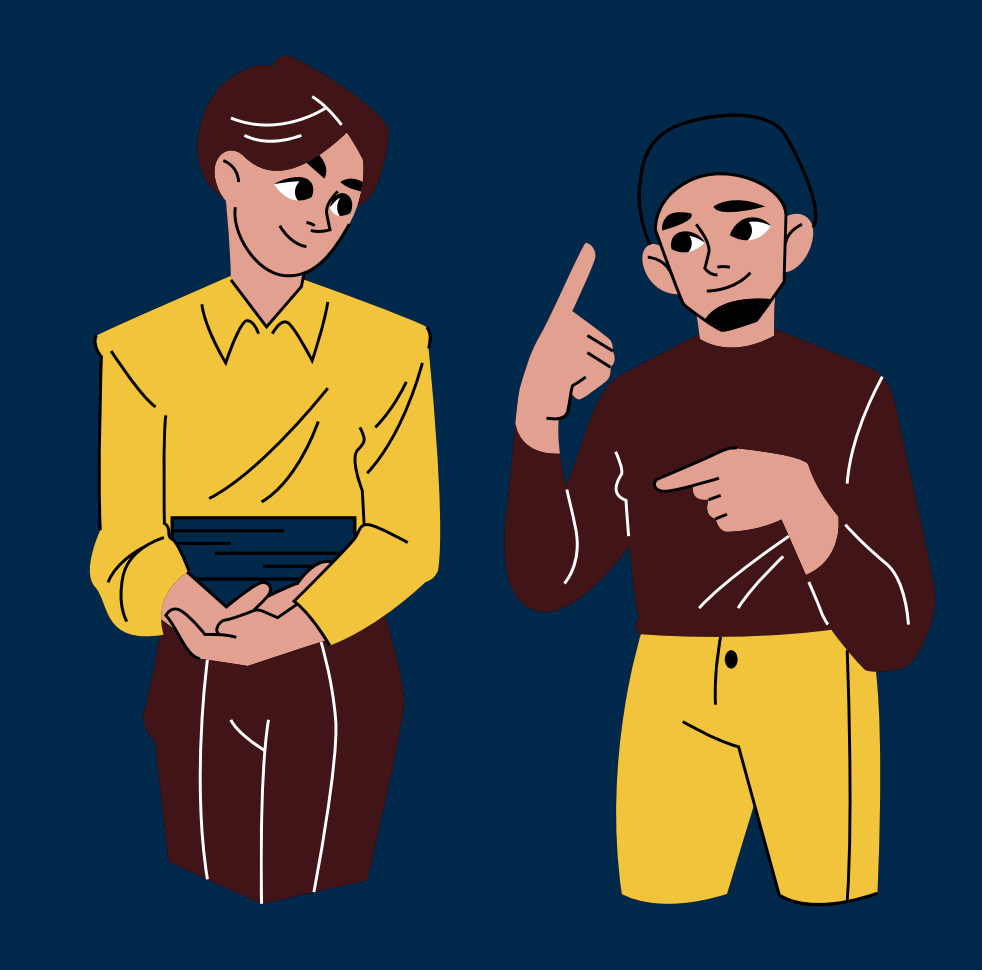

## For Engineering, Urban planning and Design, you can submit equivalent certification instead of the test (not valid for Architecture)

didattica.polito.it/pls/portal30/sviluppo.pkg\_apply2.app?t=0 C

+

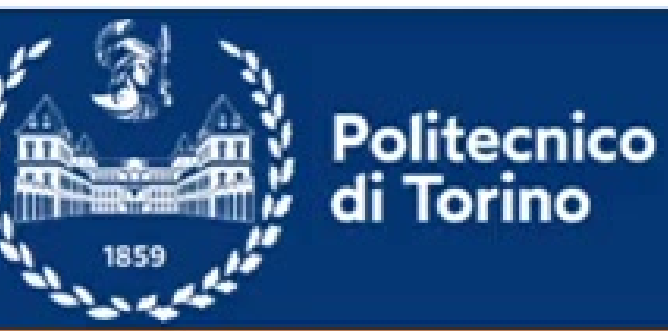

### Main (F255911)

 $\rightarrow$ 

Personal information

- Educational Background
- Language skills
- Select your programme
- Learning resources
- TIL Engineering
- Attachments
- Save and Submit
- Credit Transfer
- Evaluations

#### **Application Status**

Ciao Alessandra, your application form has been submitted successfully.

#### Click here to find some infographics about TIL-I / TIL-D / TIL-P

academic year 2024/25. Therefore, the Calls for applications represent the only official reference document.

📩 Important infomation from Politecnico.

analyze the University impact on society. Data will be processed in compliance with the privacy legislation, in aggregate form and without being transferred to third parties.

If you need help and you want to open a ticket go to FAQ / Ticket

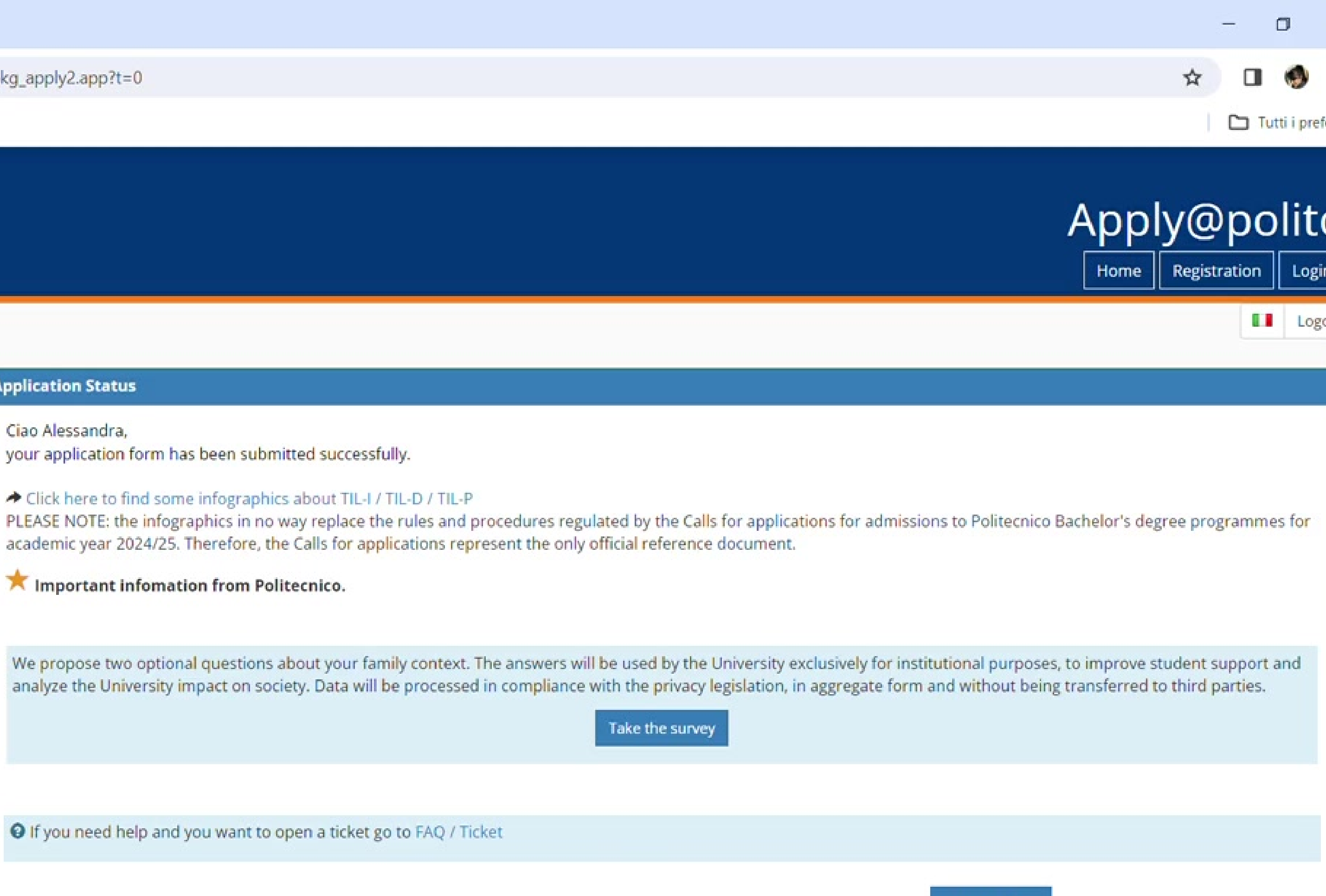

Next >

| 😬 Portale della Didattica | × | + |
|---------------------------|---|---|
|---------------------------|---|---|

 $\rightarrow$ 

C c didattica.polito.it/pls/portal30/sviluppo.pkg\_apply2.app?t=10

| Attachments     |  |
|-----------------|--|
| Save and Submit |  |
| Credit Transfer |  |
| > Evaluations   |  |
| > Enrolment     |  |
| FAQ / Ticket    |  |

| 0 | 21/03/2024 at 08:30 (Italian<br>34 no. of student places<br>Registration until 15/03/20<br>The test will be take place in<br>Test available in english an  |
|---|----------------------------------------------------------------------------------------------------|
| 8 | 21/03/2024 at 11:00 (Italian<br>30 no. of student places<br>Registration until 15/03/20<br>The test will be take place in<br>Test available in english an  |
| 0 | 21/03/2024 at 14:00 (Italian<br>34 no. of student places<br>Registration until 15/03/20<br>The test will be take place in<br>Test available in english an  |
| 0 | 11/04/2024 at 08:30 (Italian<br>34 no. of student places<br>Registration until 05/04/200<br>The test will be take place in<br>Test available in english an |
| 0 | 11/04/2024 at 11:00 (Italian<br>30 no. of student places<br>Registration until 05/04/202<br>The test will be take place in<br>Test available in english an |
| 0 | 11/04/2024 at 14:00 (Italian<br>34 no. of student places<br>Registration until 05/04/20<br>The test will be take place in<br>Test available in english an  |
| 0 | 17/04/2024 at 08:30 (Italian<br>34 no. of student places<br>Registration until 10/04/20                                                                    |

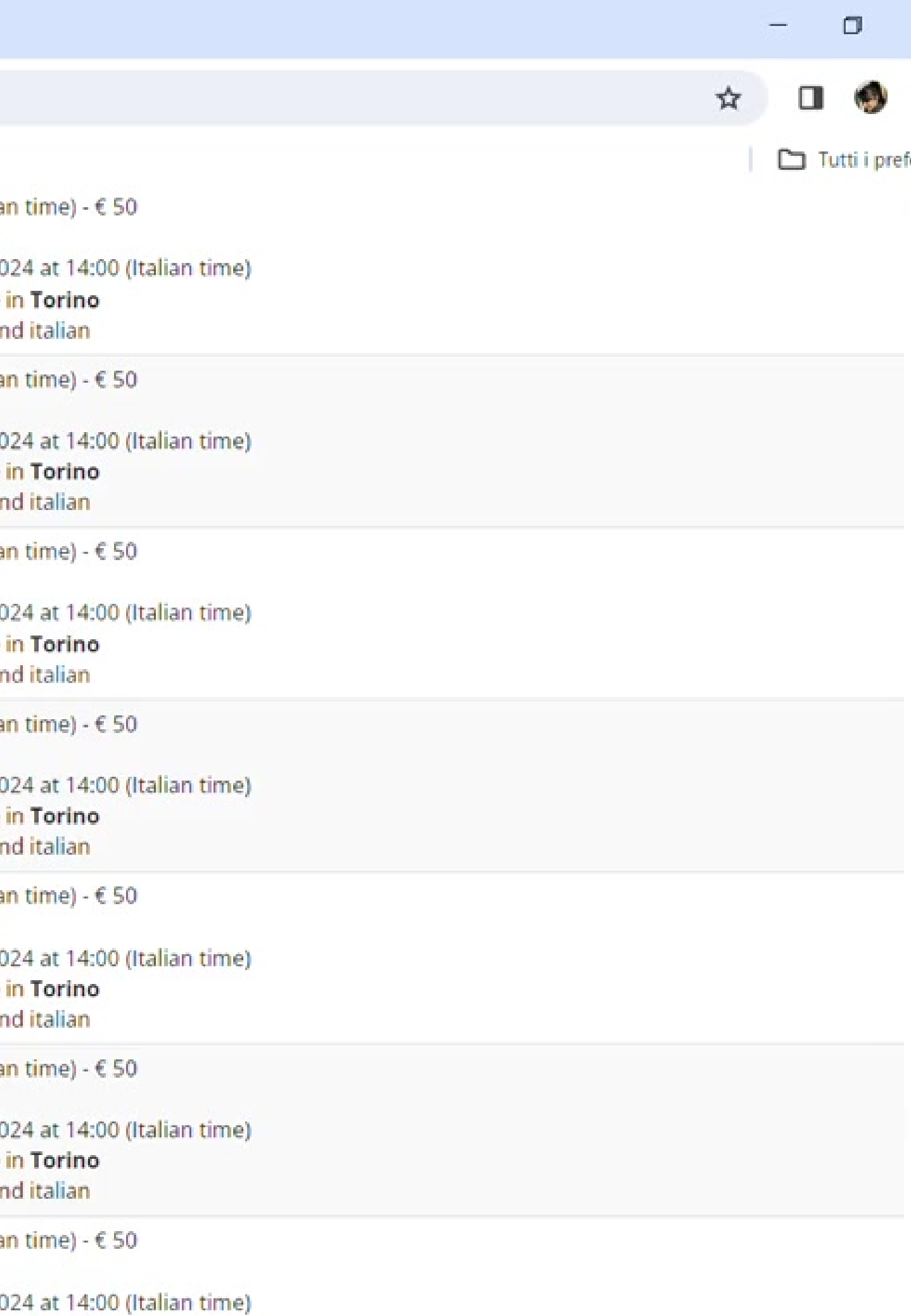

The test will be take place in Torino

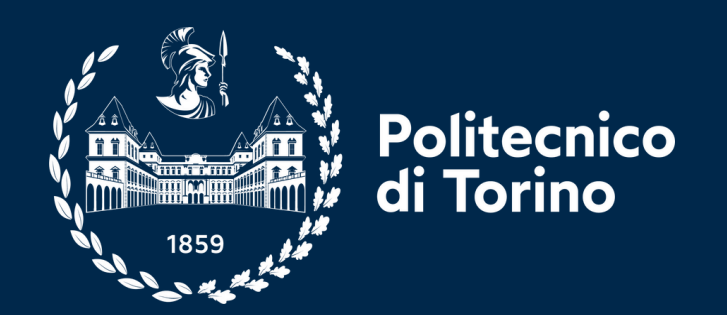

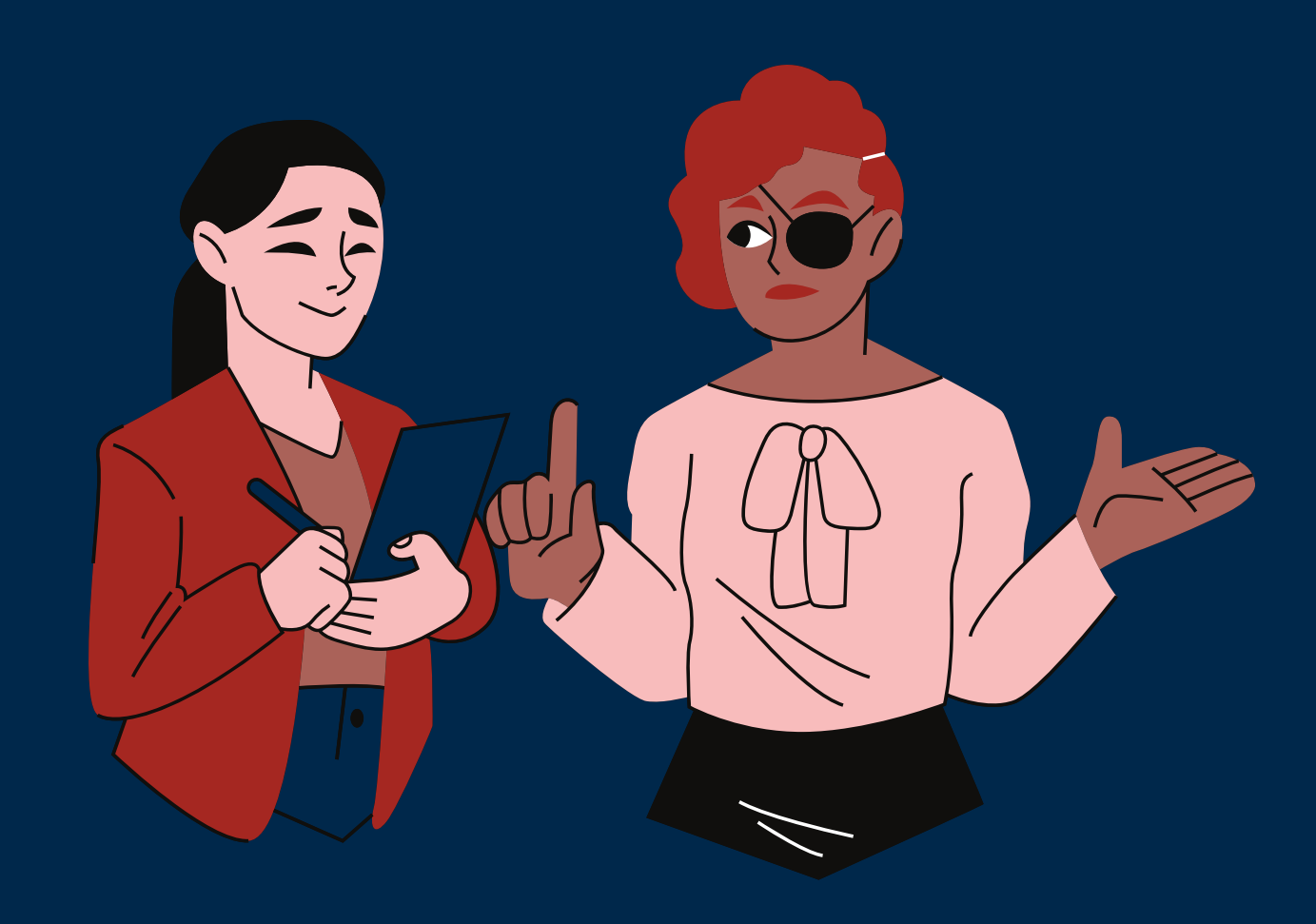

## PAY online the non-refundable application fee (50 €)

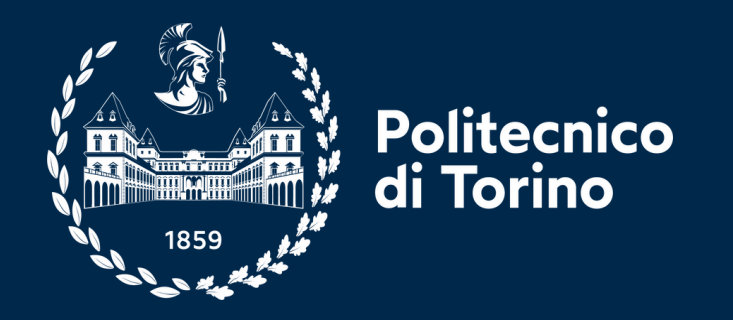

## You can pay using credit card

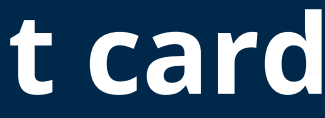

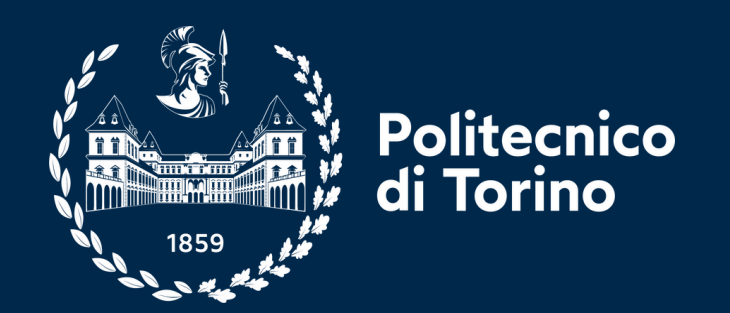

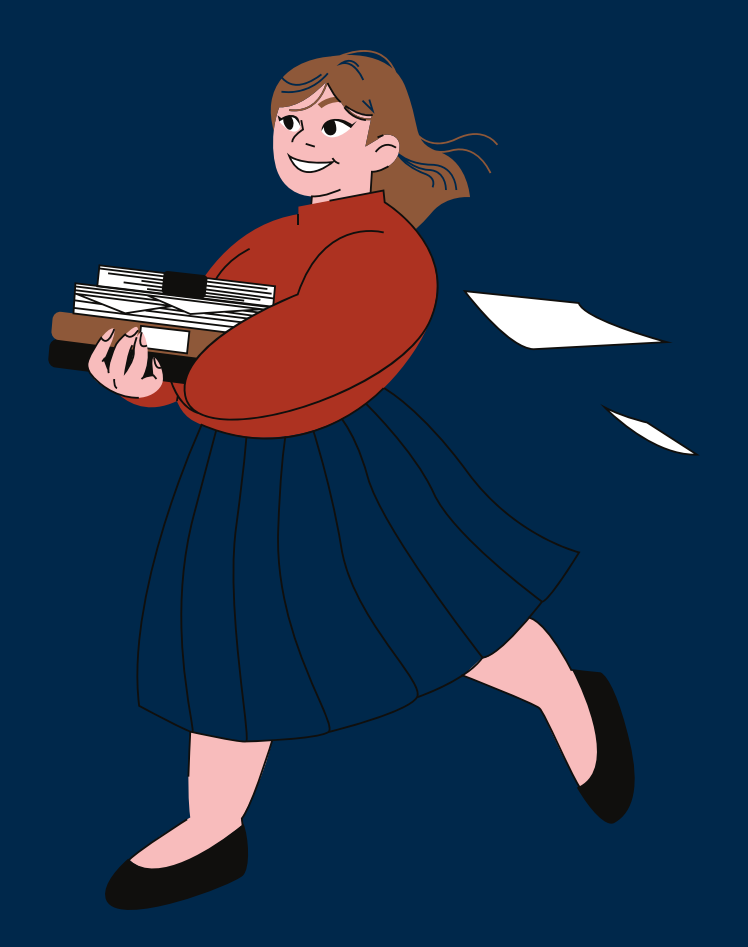

# Check your email for confirmation or login again to verify your registration

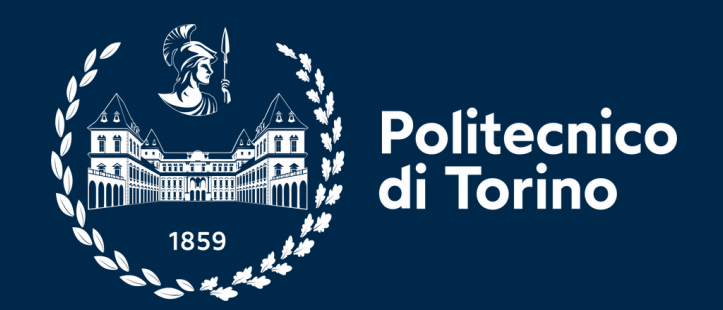

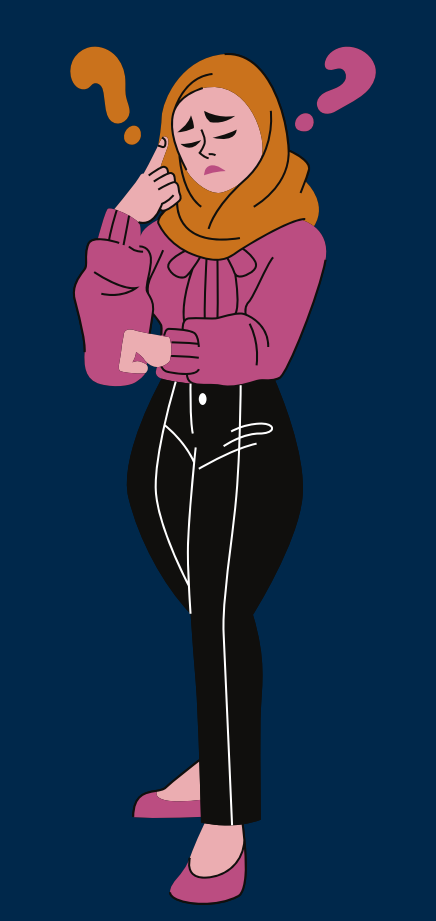

## scan for the website

# After the test, go back to the website to check the next steps that will lead eligible students to enrolment.

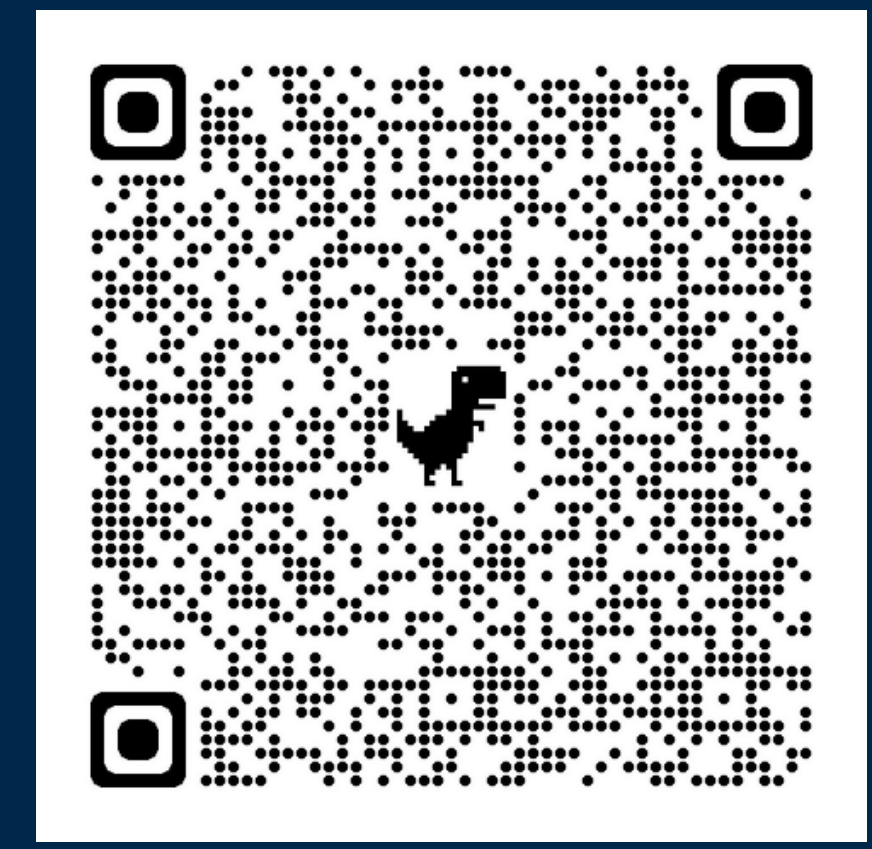

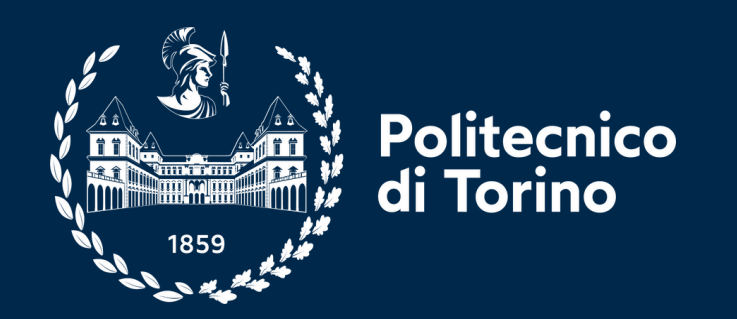

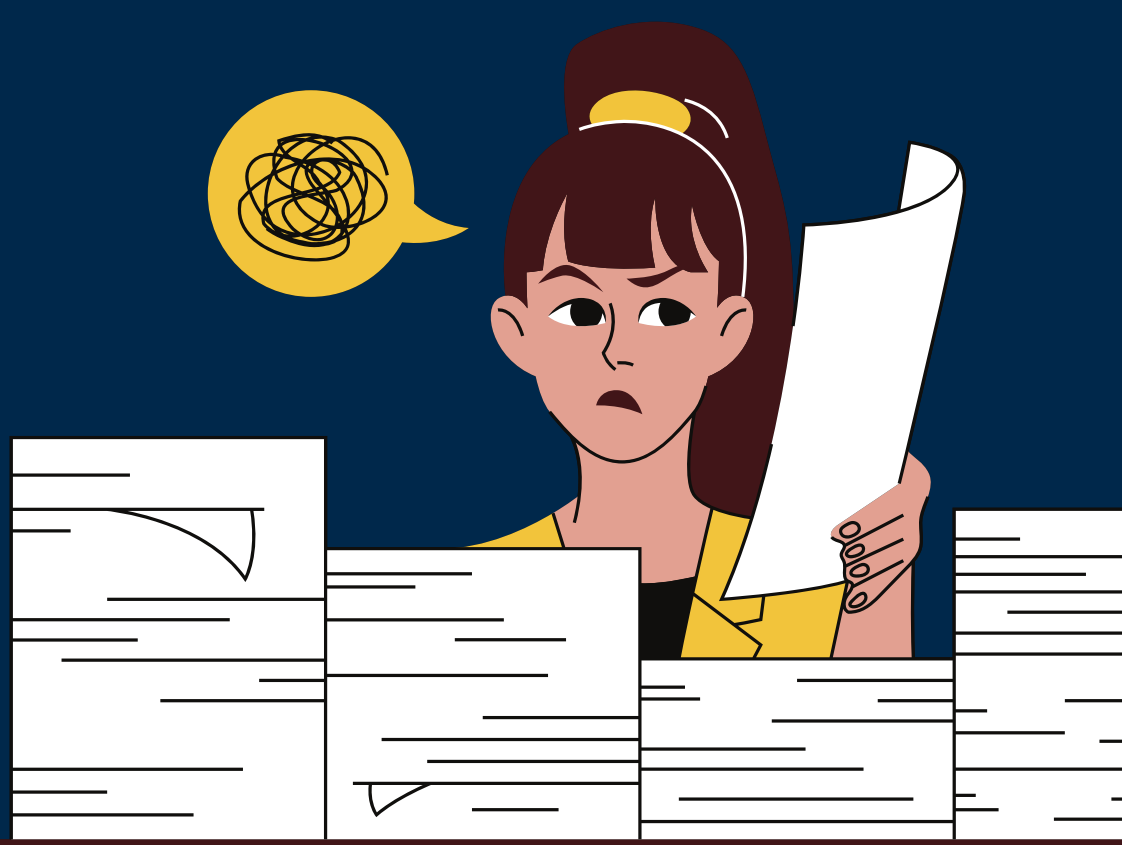

## Let's recap the most important steps.

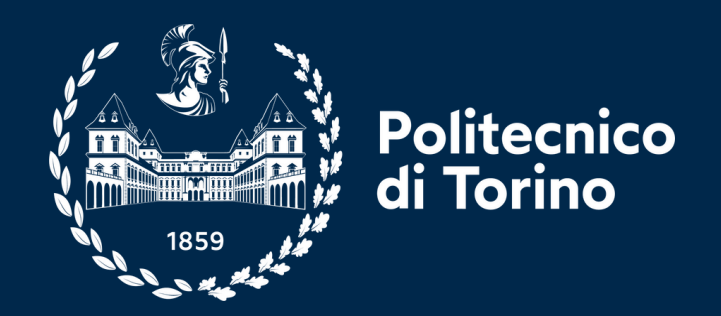

- Read the call for application
- Check requirements
- Fill in the online application
- Select the programme(s)
- Submit
- Select the test date or attach equivalent certification
- Pay
- Take the test
- Check the website for the next steps

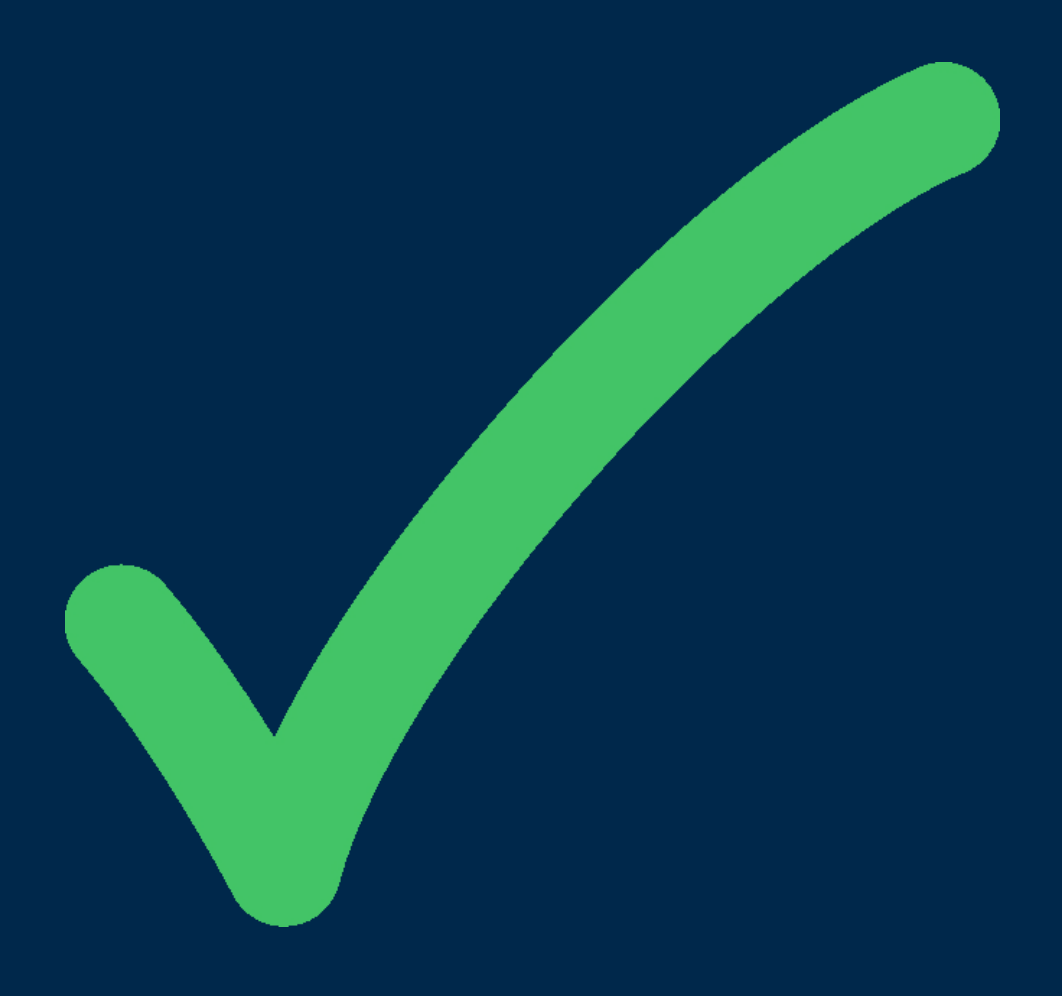

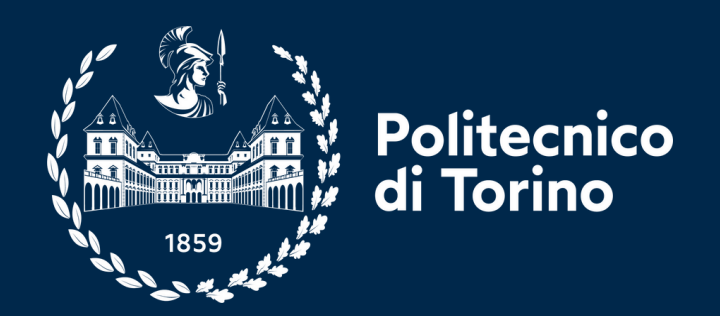

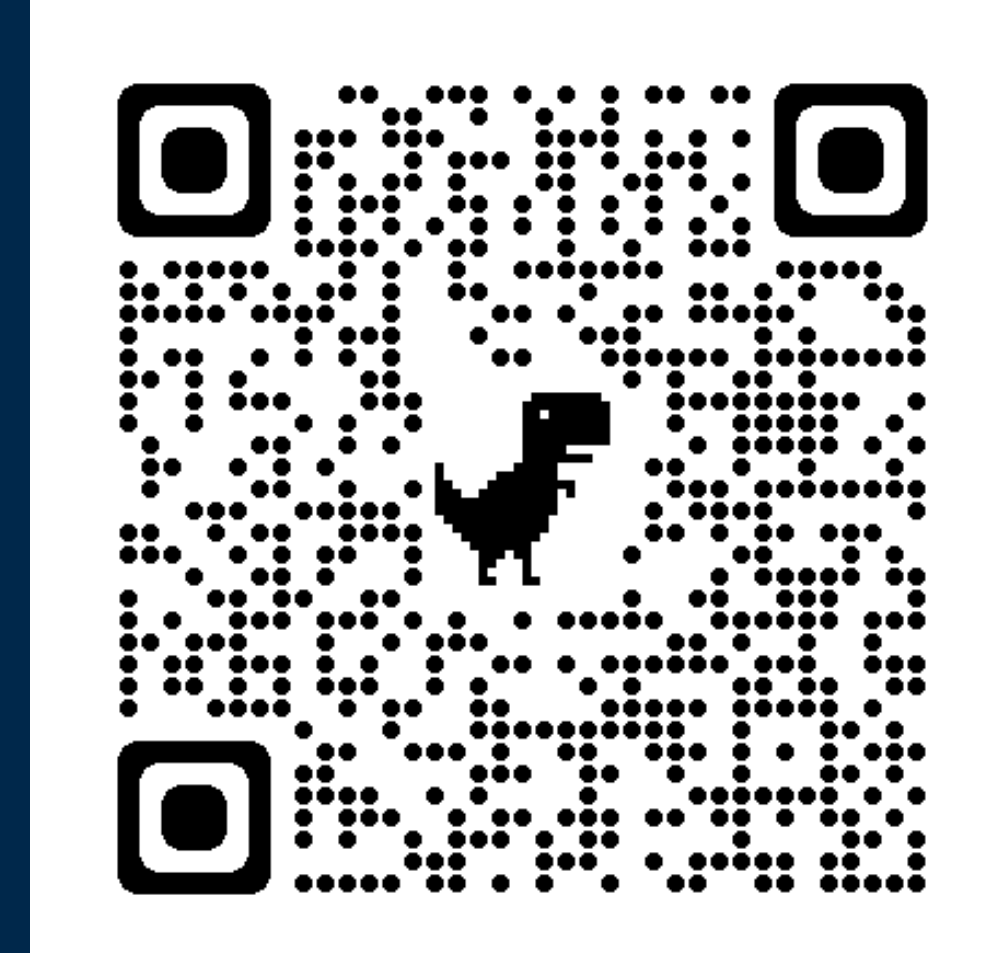

For more info, contact Recruitment and Admissions Unit through ticketing service